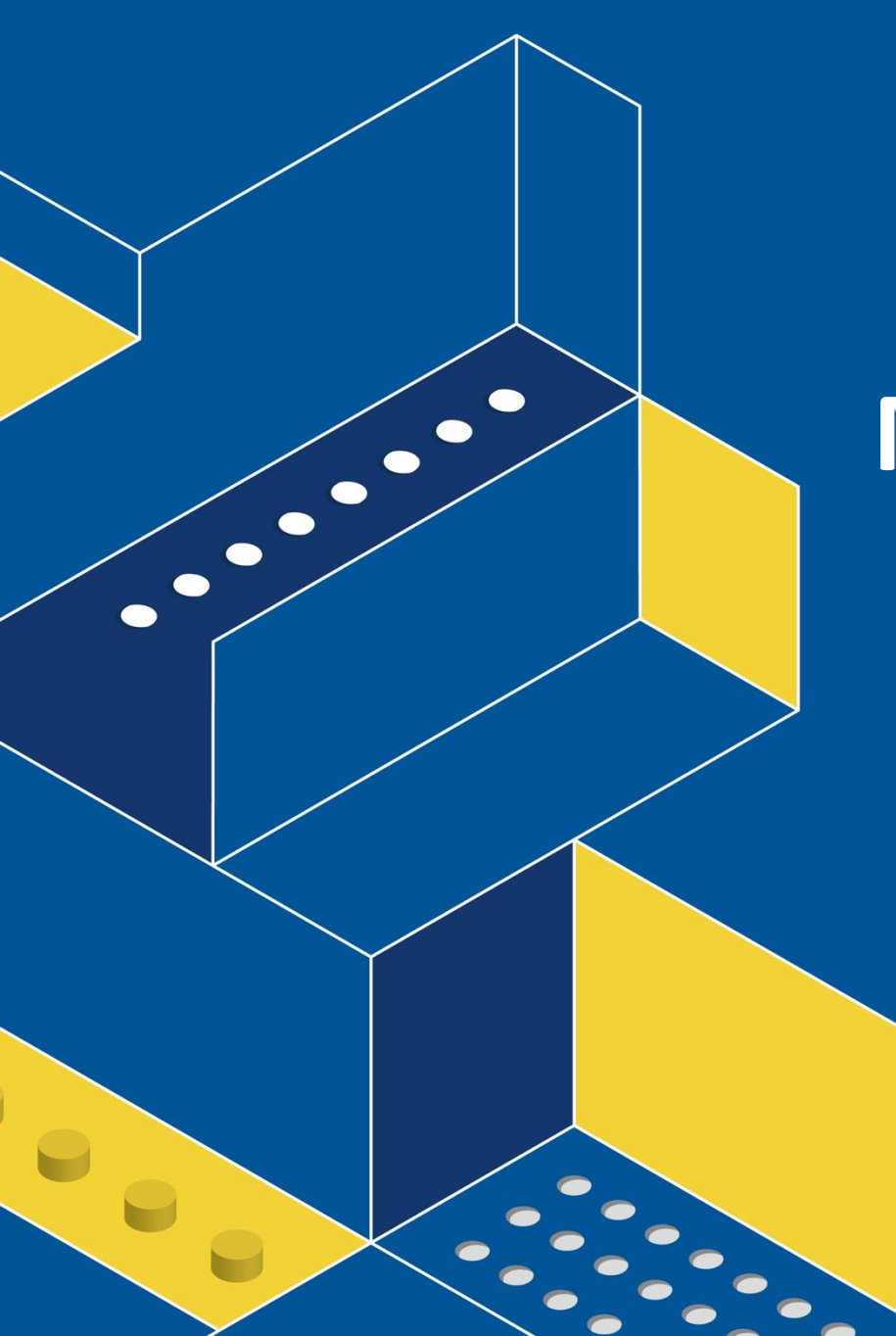

#### MA300 User Manual

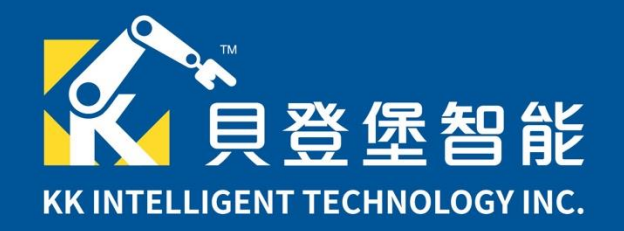

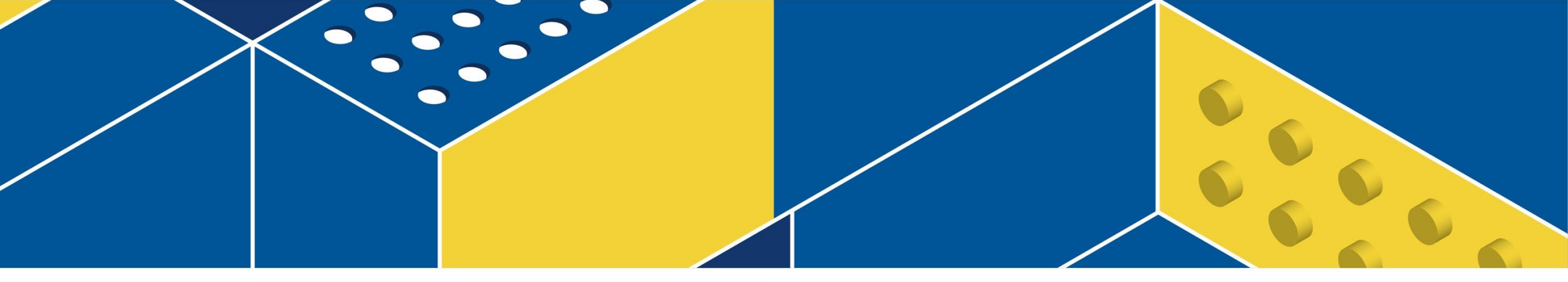

#### **MATRIX Mini R4 Controller**

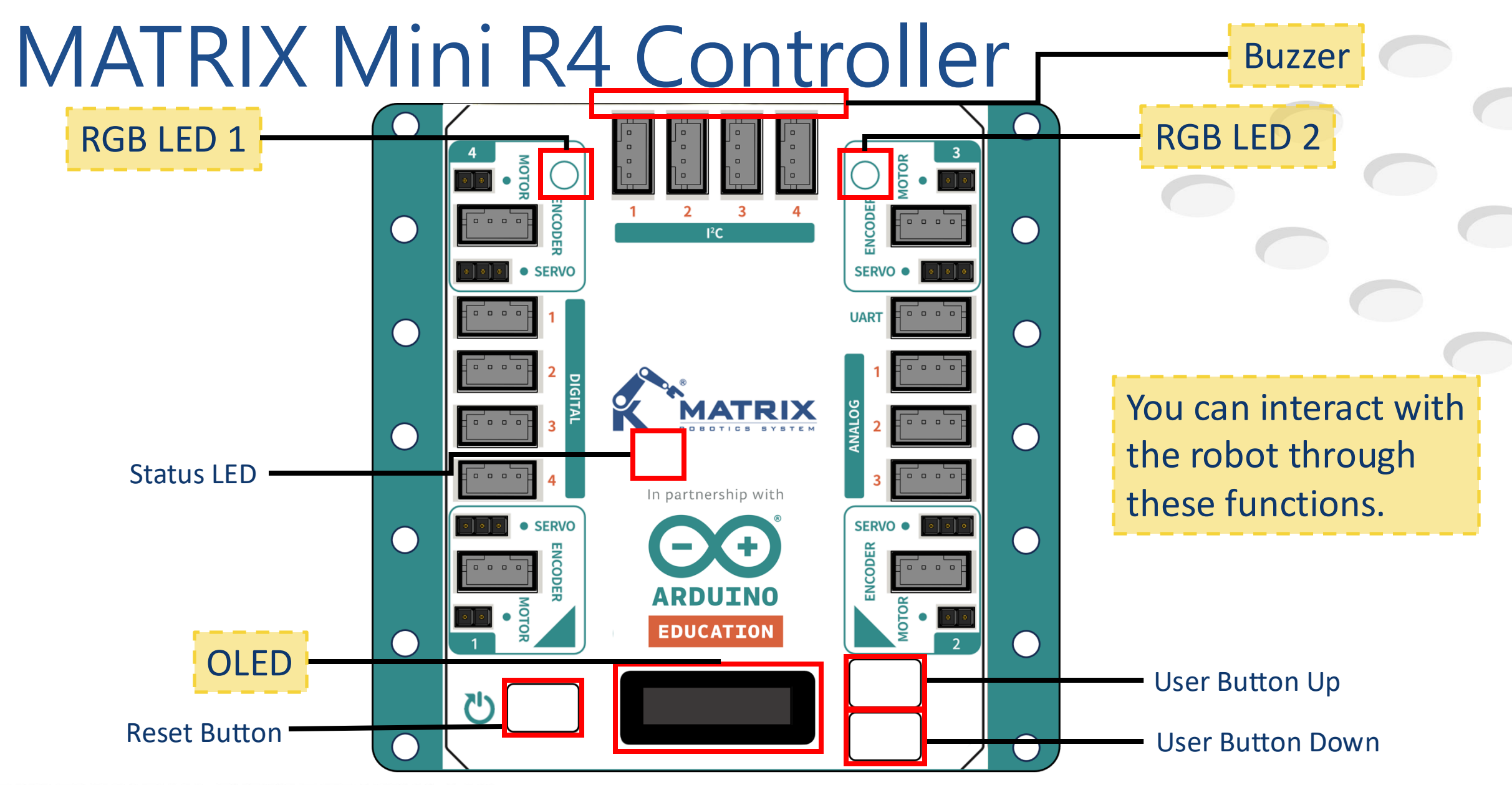

# Motor ports

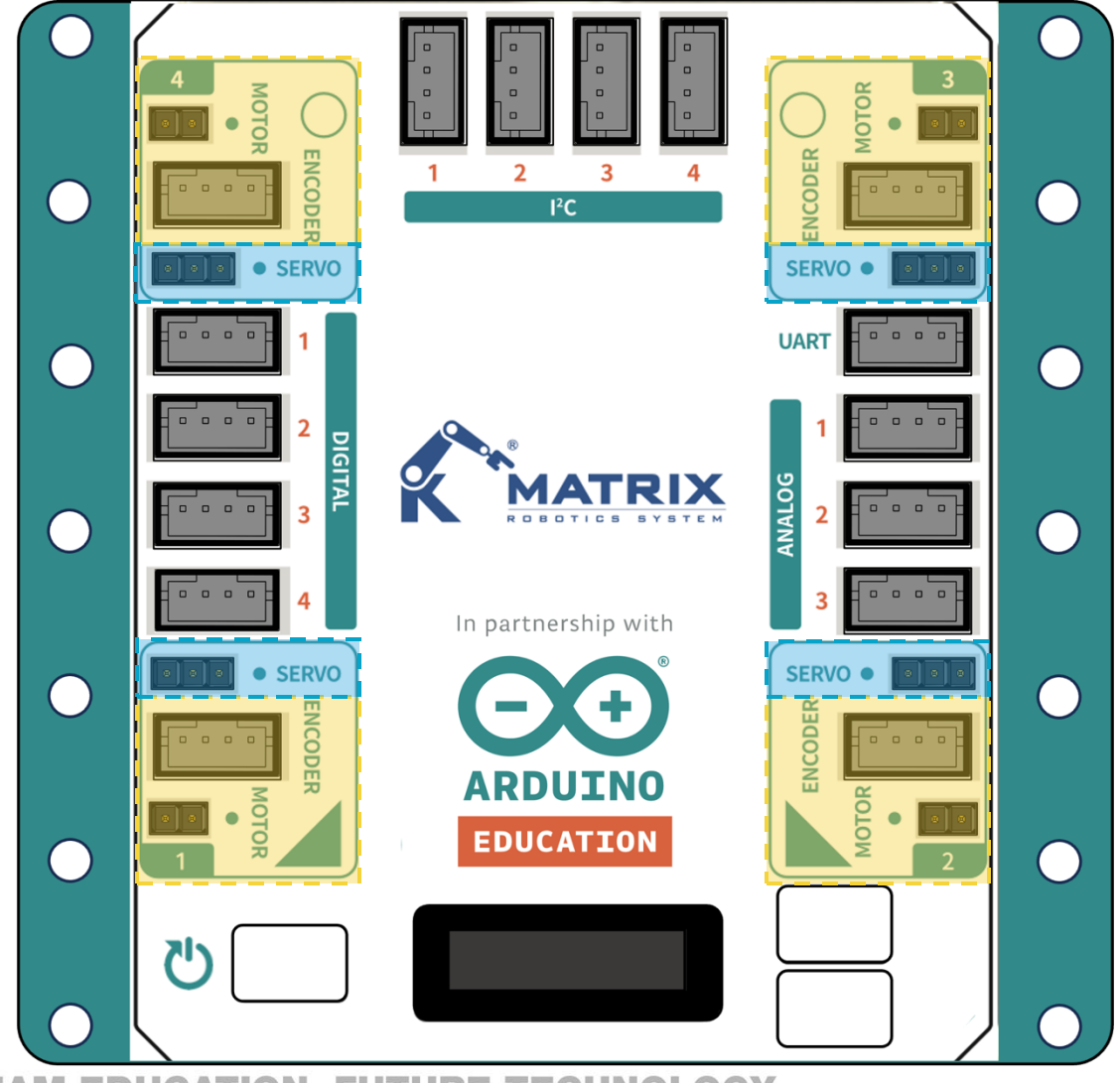

**STEAM EDUCATION, FUTURE TECHNOLOGY.** 

| ENCODER | 1 | CH B |
|---------|---|------|
|         | 2 | CHA  |
|         | 3 | M5V  |
| 1234    | 4 | GND  |
|         | 1 | M-   |
| 1 2     | 2 | M+   |

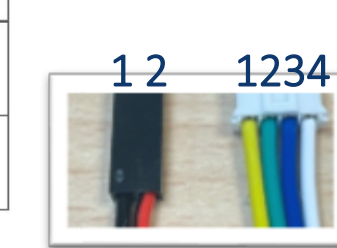

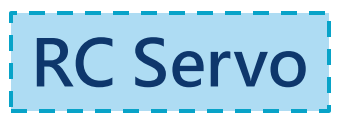

| RC SERVO PORT | 1 | GND |
|---------------|---|-----|
| •             | 2 | M5V |
| 1 2 3         | 3 | PWM |
| 100           |   | 4.0 |

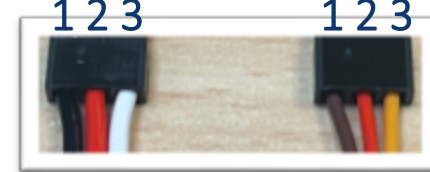

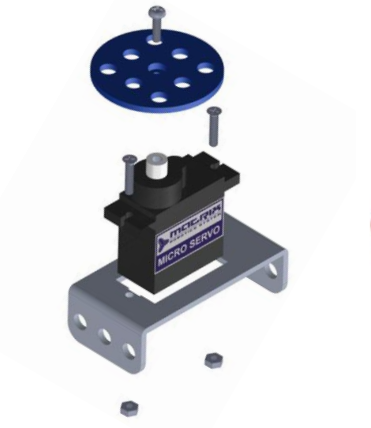

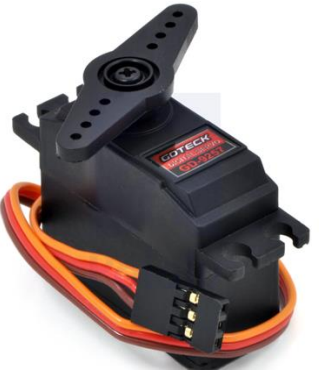

60

000

0

**DC Encoder Motor** 

# Analog ports

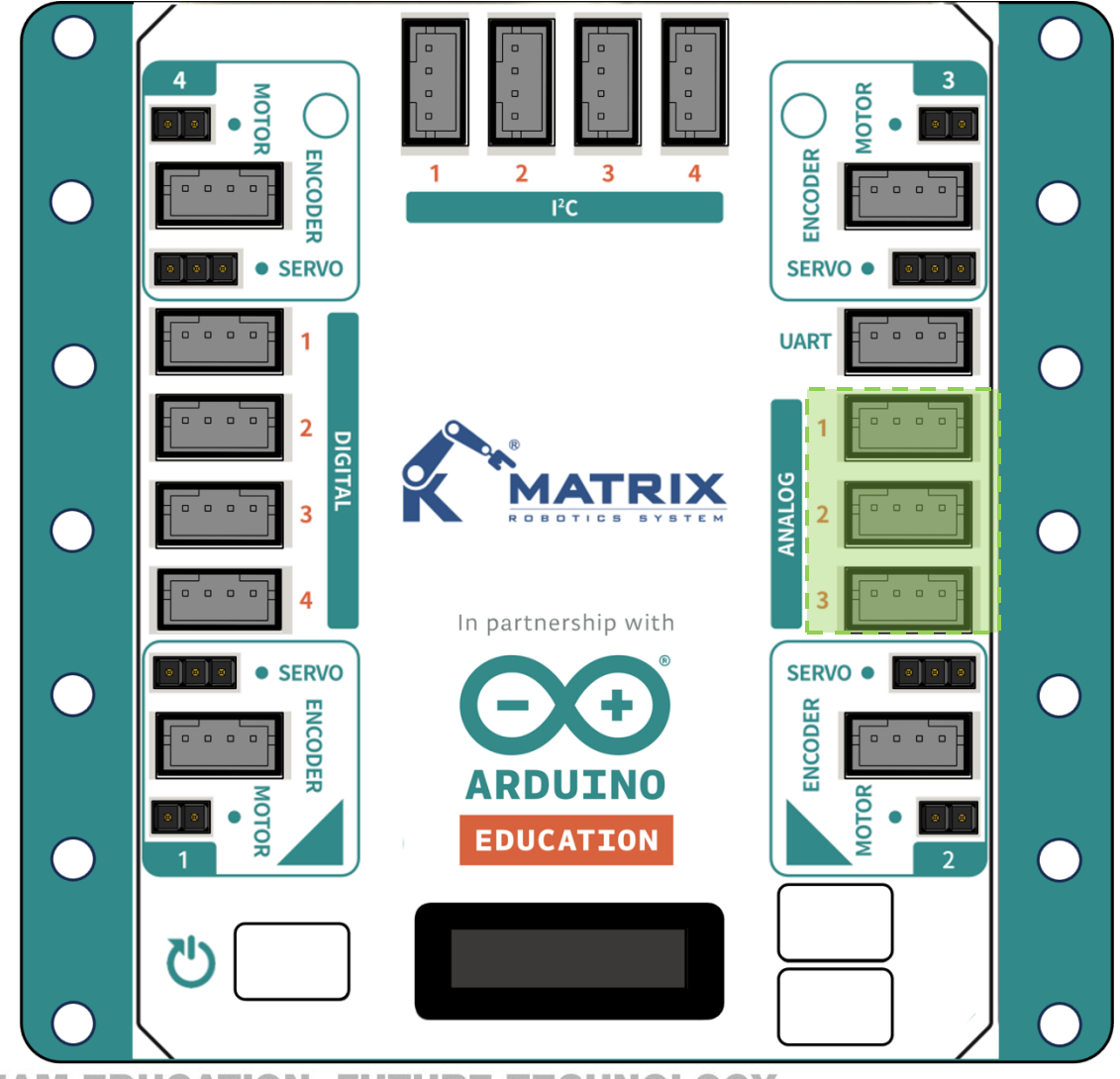

**STEAM EDUCATION, FUTURE TECHNOLOGY.** 

#### Analog IN

The Mini R4 can be connected to and integrated with any analog sensor that supports Arduino.

| A | NA | LO | G F | PORT | 1 | AIN A |
|---|----|----|-----|------|---|-------|
|   | _  | _  | _   |      | 2 | AIN B |
|   |    |    |     |      | 3 | A5V   |
|   | 1  | 2  | 3   | 4    | 4 | GND   |

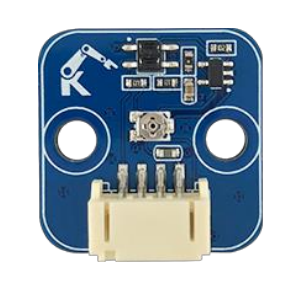

Gray Scale

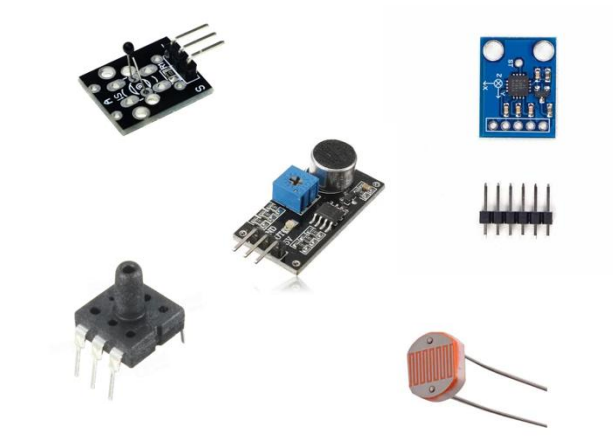

# **Digital ports**

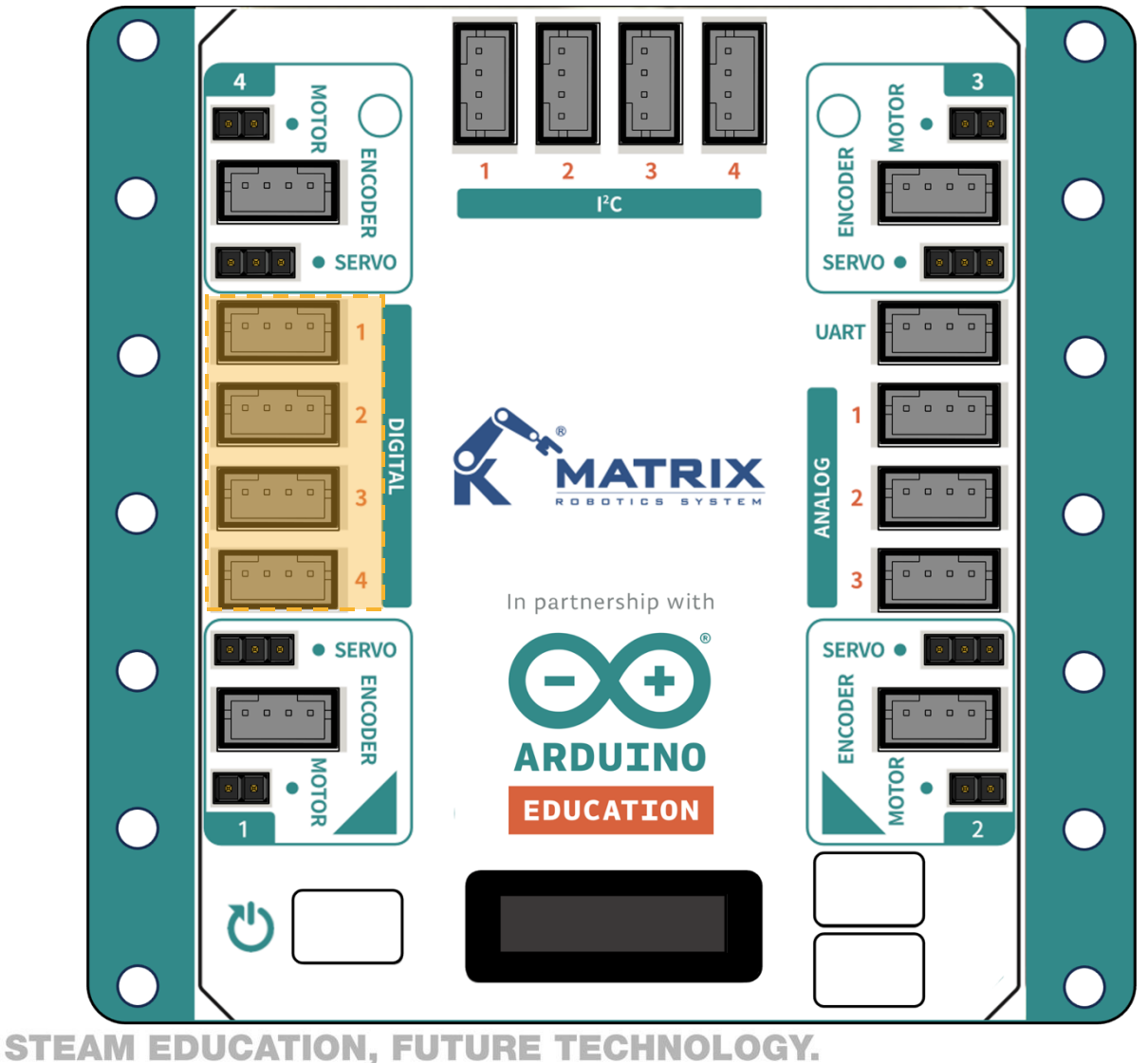

#### Digital I/O

The Mini R4 can be connected to and integrated with any digital sensor that supports Arduino.

| Ľ | DIGI | TA | LP | OR | т | 1 | DIO A |
|---|------|----|----|----|---|---|-------|
|   | _    |    | _  | _  |   | 2 | DIO B |
|   |      |    |    |    |   | 3 | 5V    |
|   | 1    | 2  | 3  | 4  |   | 4 | GND   |

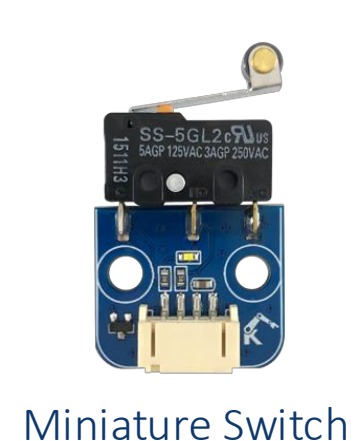

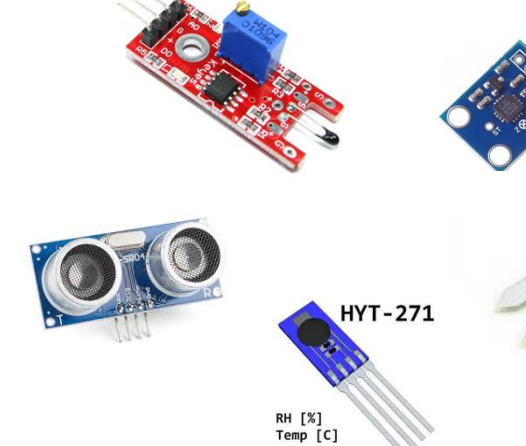

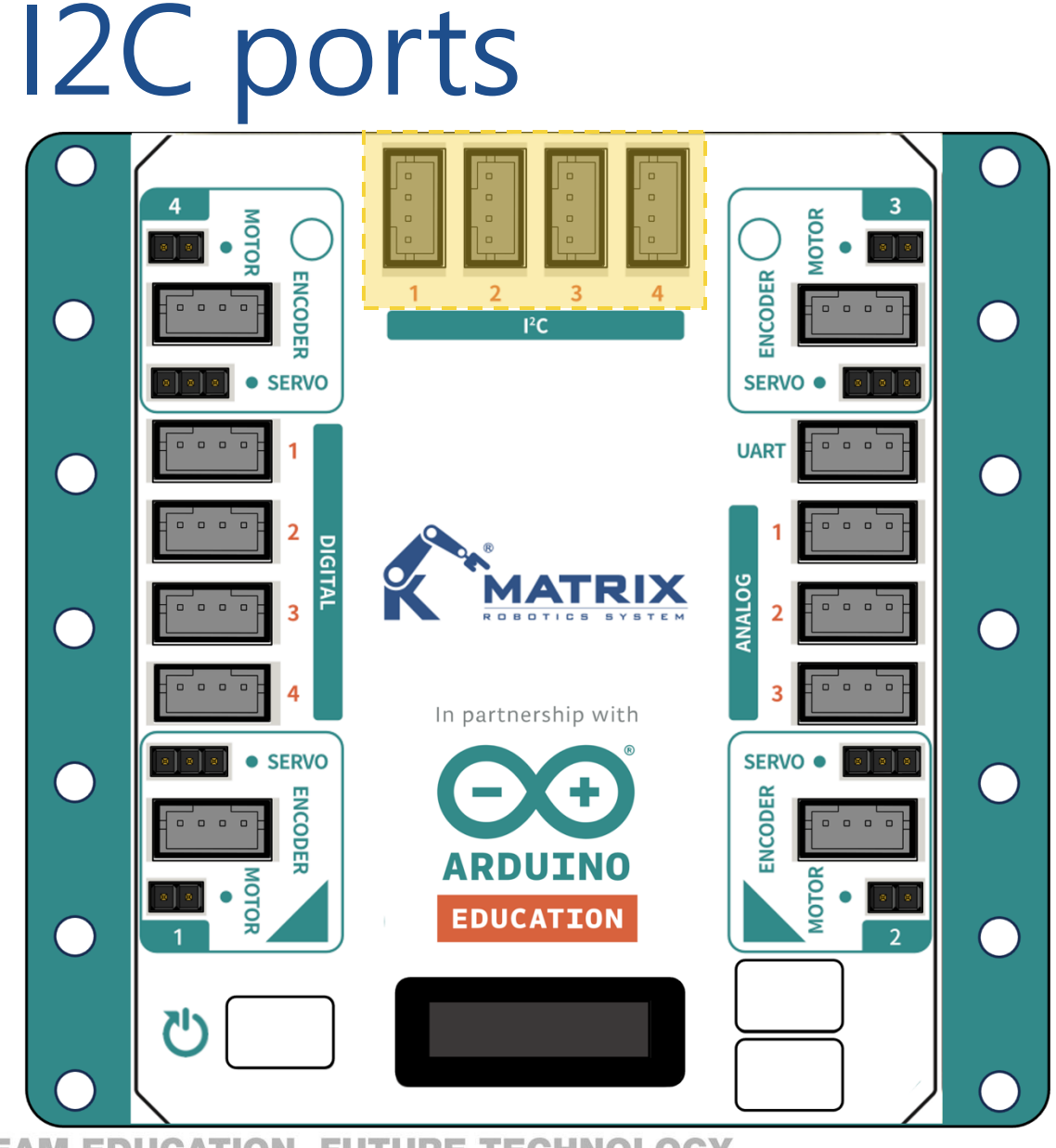

#### **I2C I/O**

The Mini R4 can be connected to and integrated with any I2C sensor that supports Arduino.

|   | 12 | C |   |   | 1 | SDA |
|---|----|---|---|---|---|-----|
|   |    |   | - | 1 | 2 | SCL |
|   |    |   |   |   | 3 | 5V  |
| 1 | 2  | 3 | 4 |   | 4 | GND |

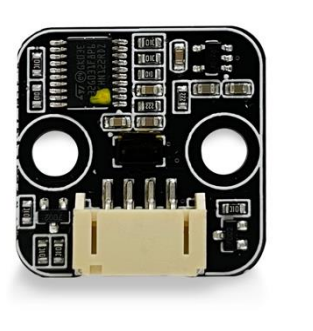

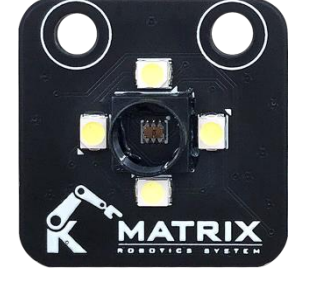

Laser

Color

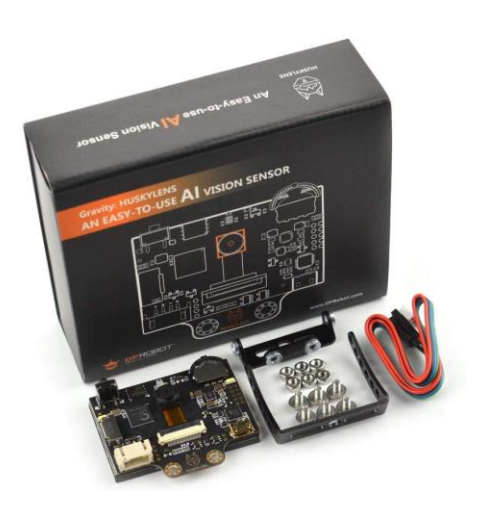

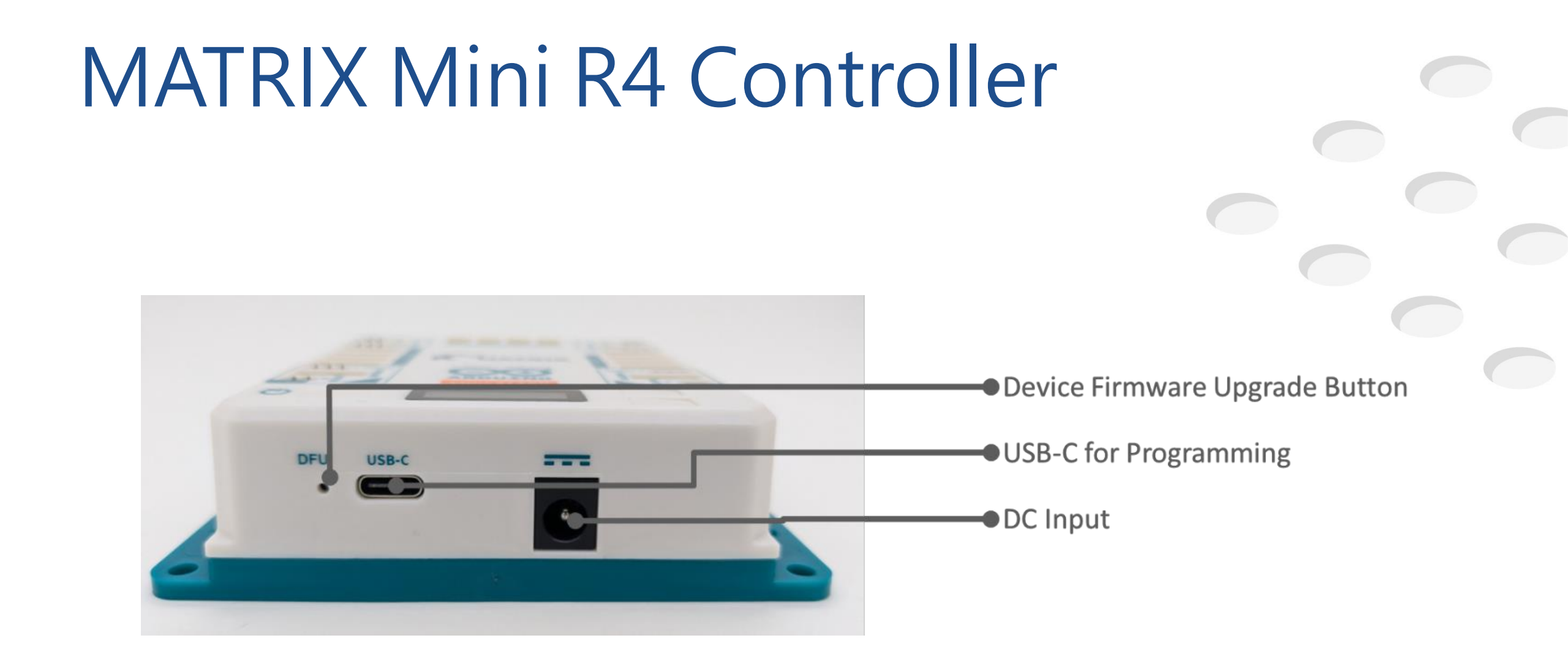

# Connect the DC Motor

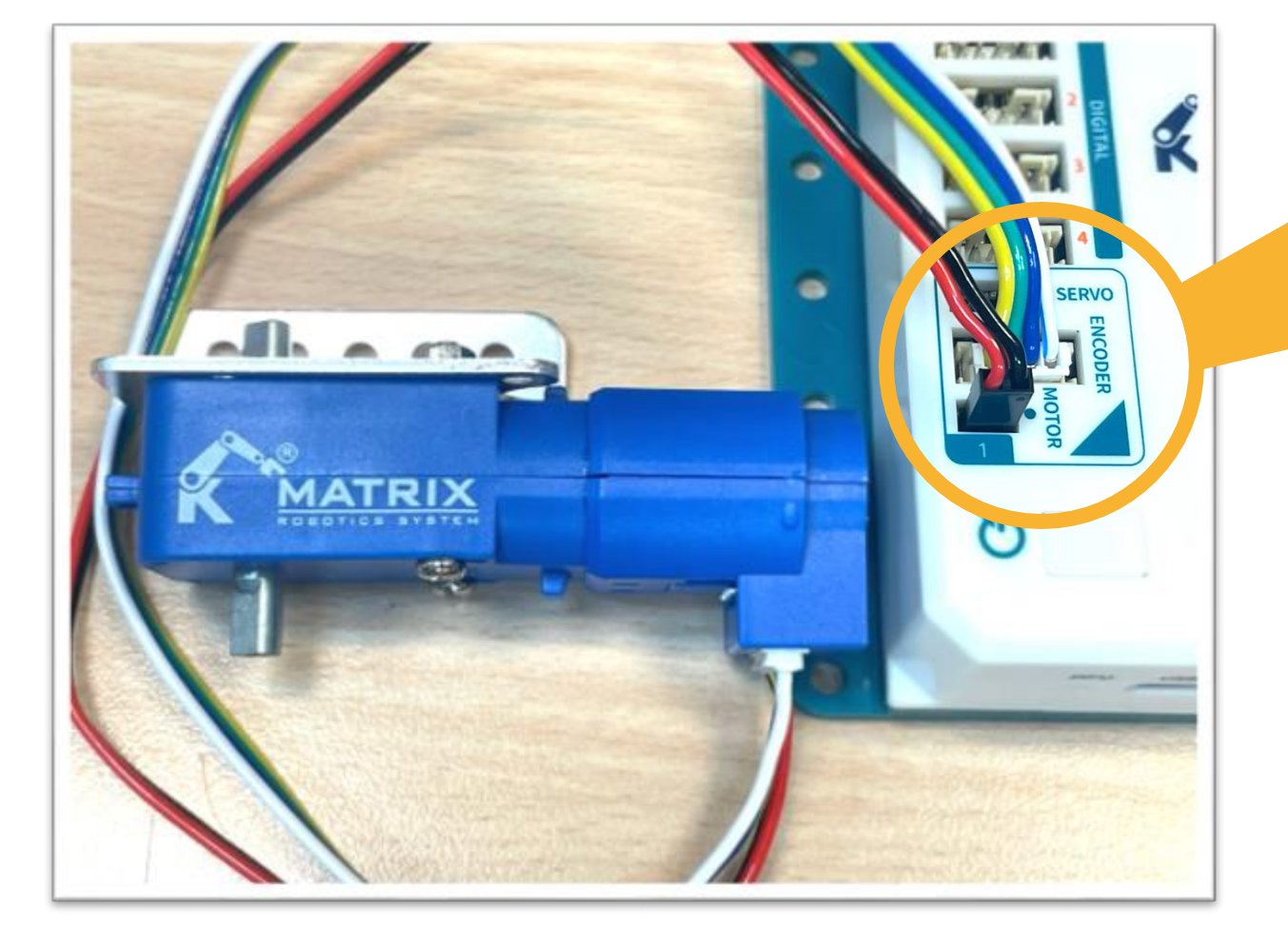

Using the wired to connect the DC Encoder motor and the Mini R4.

**SERVO** 

If used external motor, connect the wires to the Mini R4 in the following

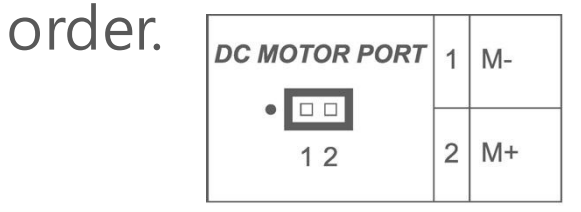

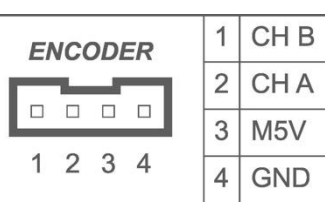

## Connect the RC Servo

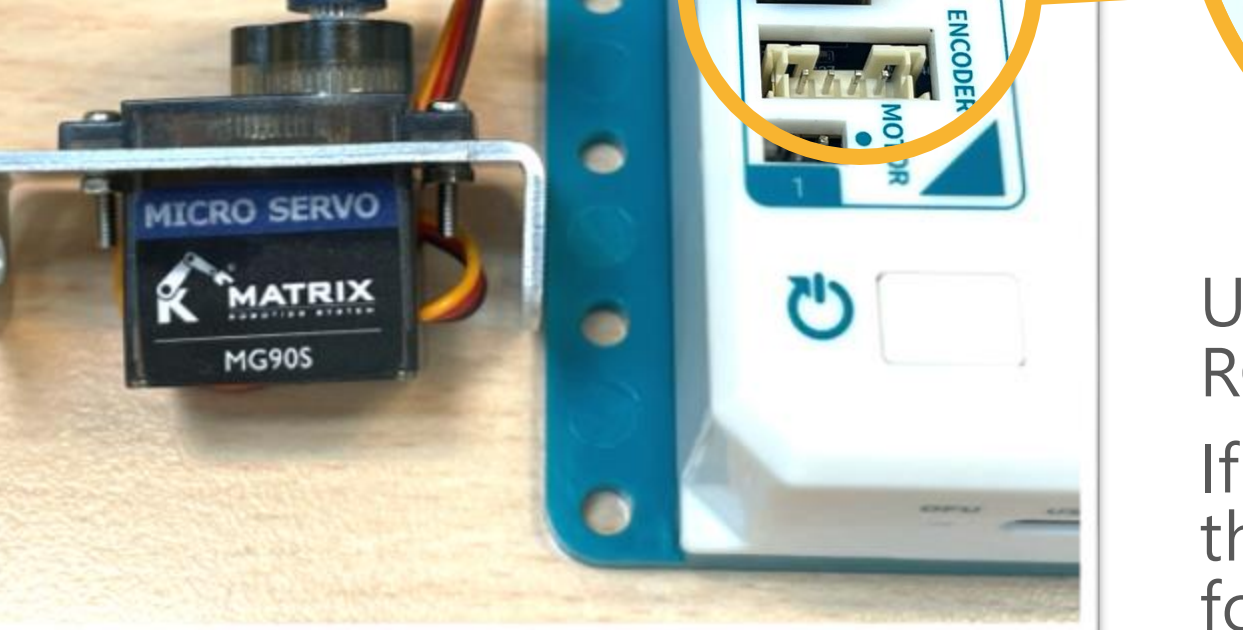

SERVO

Using the wired to connect the RC Servo and the Mini R4.

**SERVO** 

If used external servo, connect the wires to the Mini R4 in the following order.

| C SERVO PORT | 1 | GND |
|--------------|---|-----|
| •            | 2 | M5V |
| 123          | 3 | PWM |

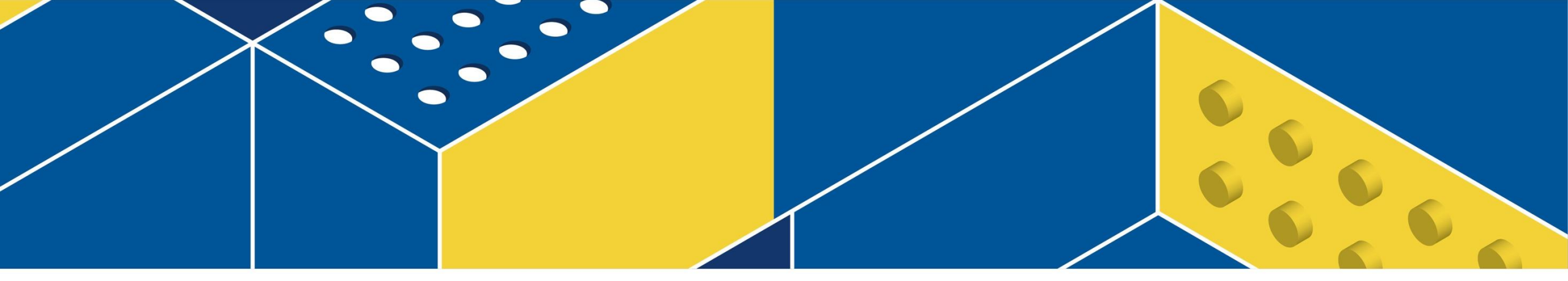

## Assembly techniques

#### Fastener Usage Instructions

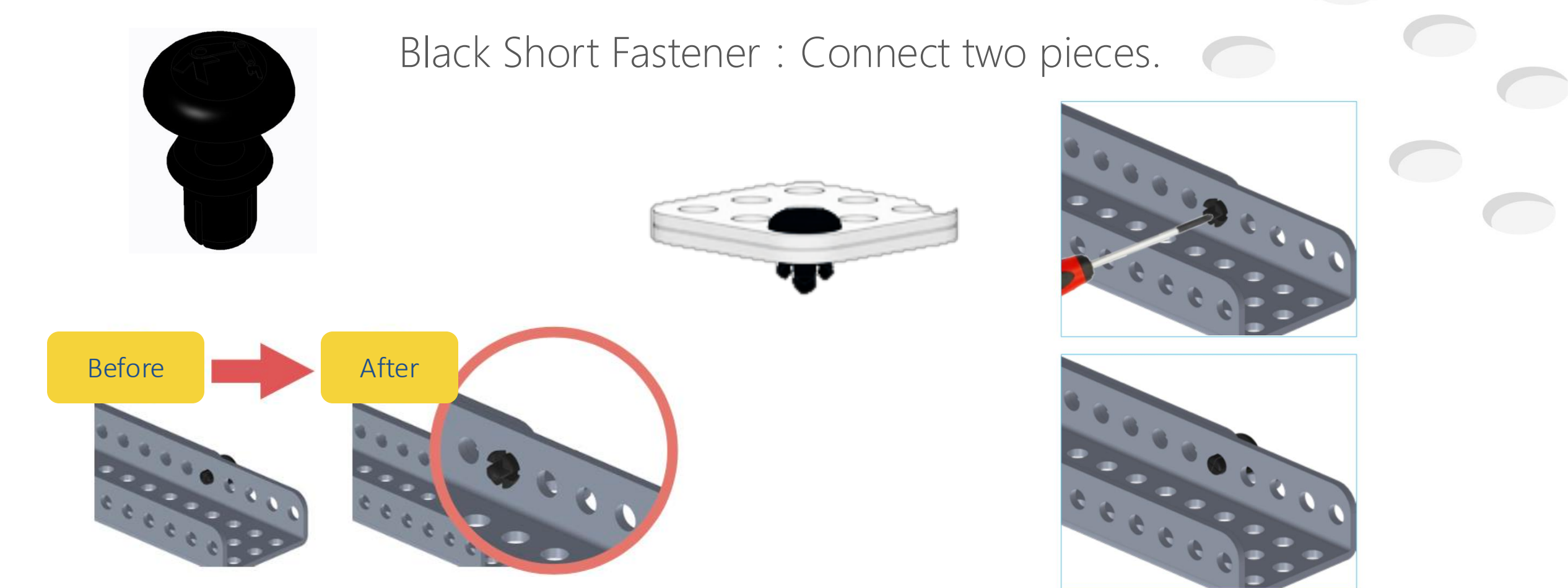

#### Fastener Usage Instructions

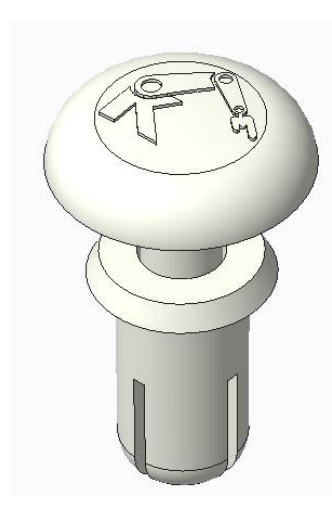

White Medium Fastener : Connect three layers of metal parts or for thicker plastic parts

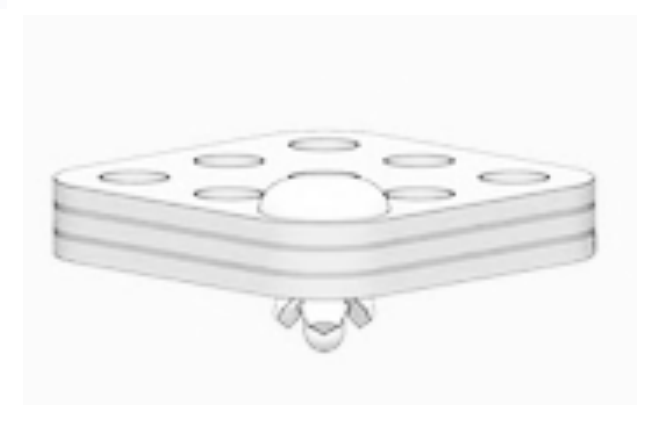

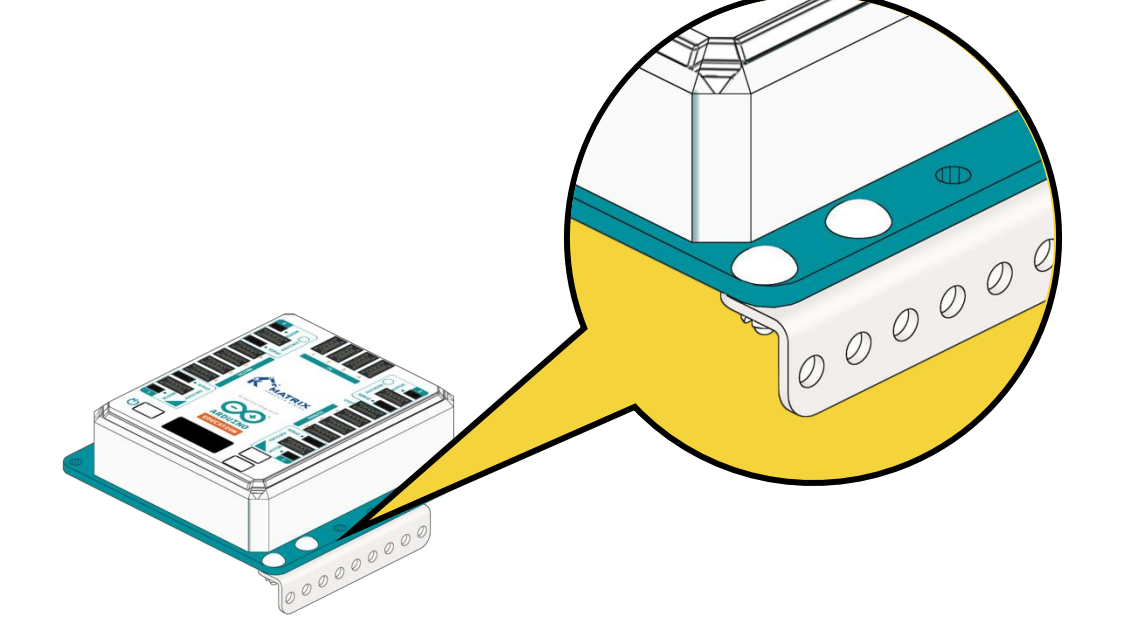

#### Fastener Usage Instructions

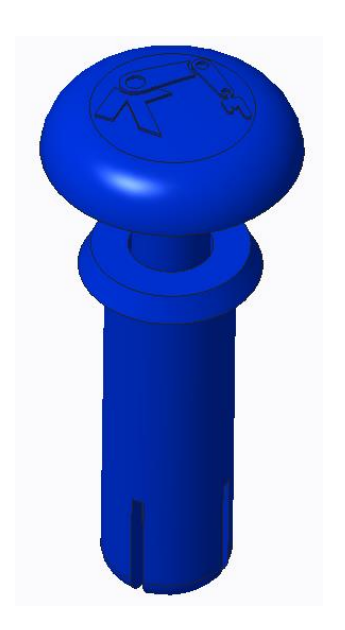

Blue Long Fastener : Connect LEGO Technic parts

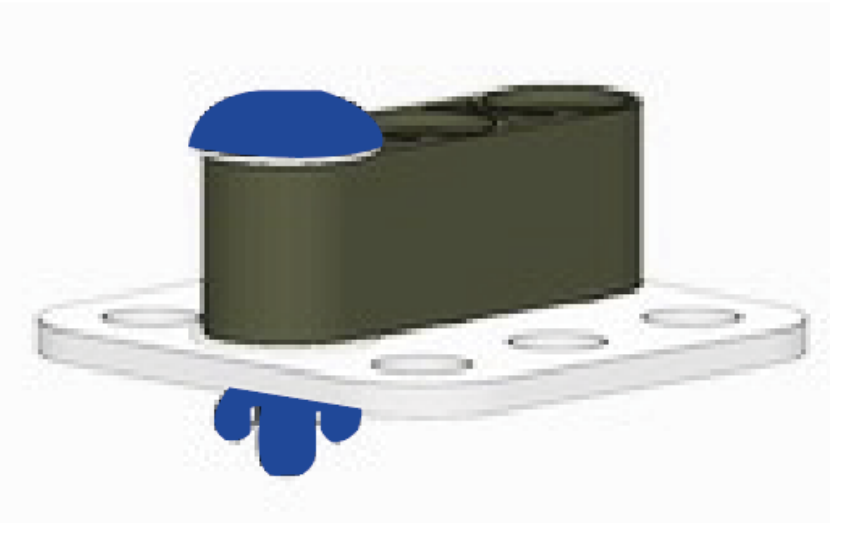

# Assembly technique

Connect two pieces with short connector.

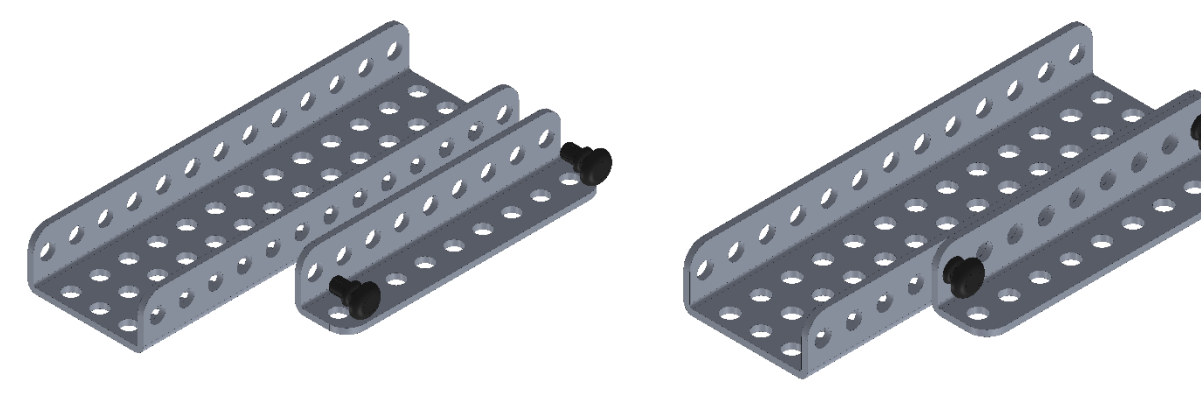

12

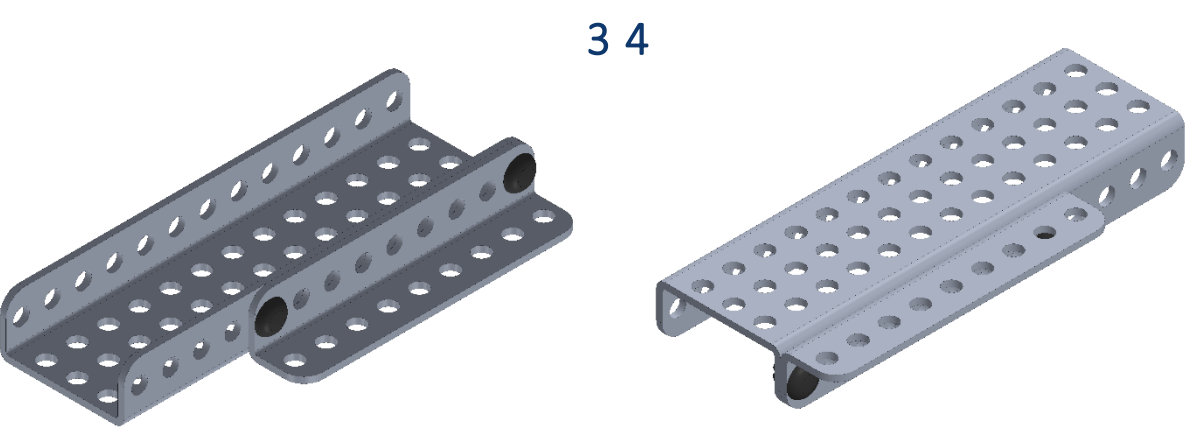

# Assembly technique

Connections can be linked smoothly on the same plate without leaving any gaps.

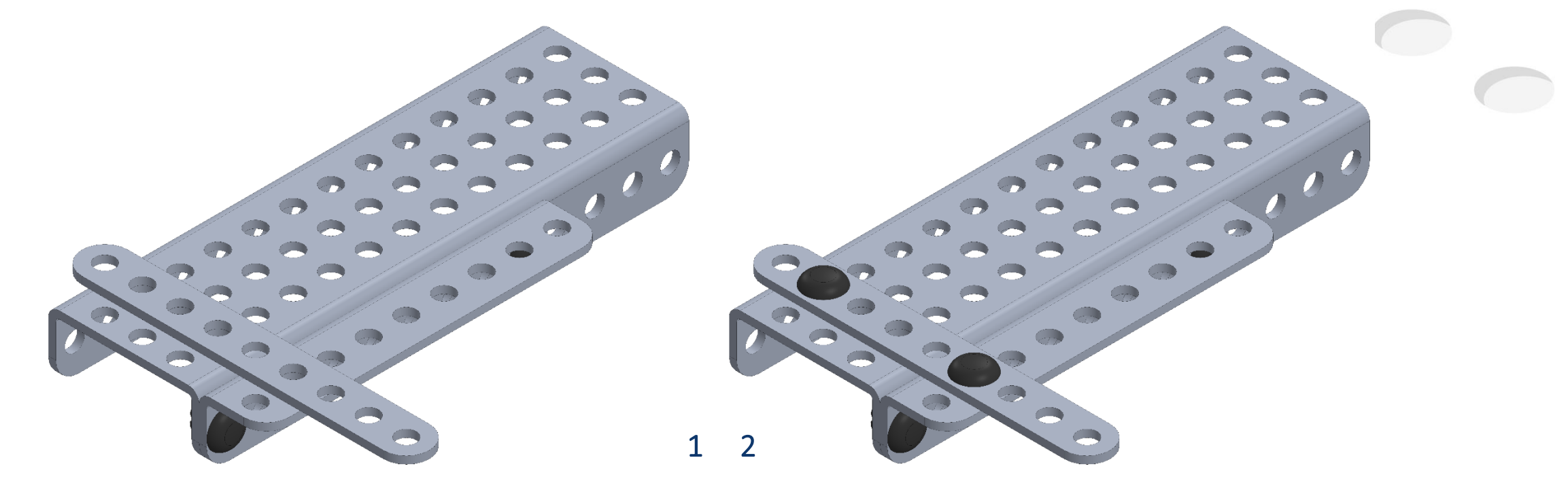

# Assembly technique

Blue Joiner is used for inside connection

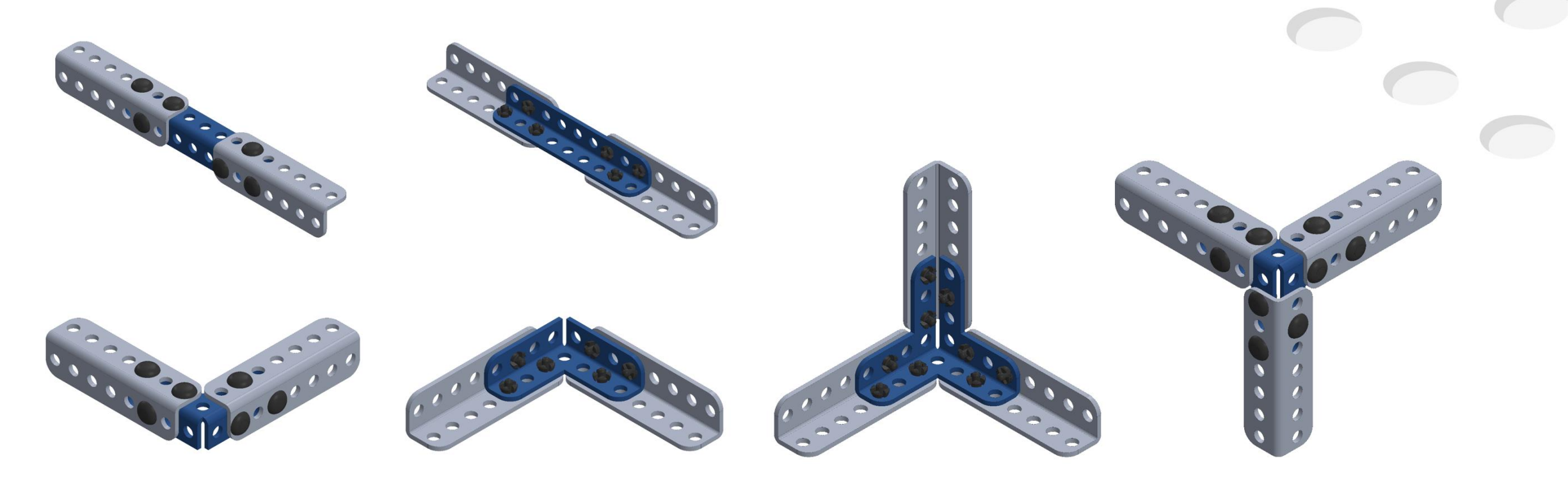

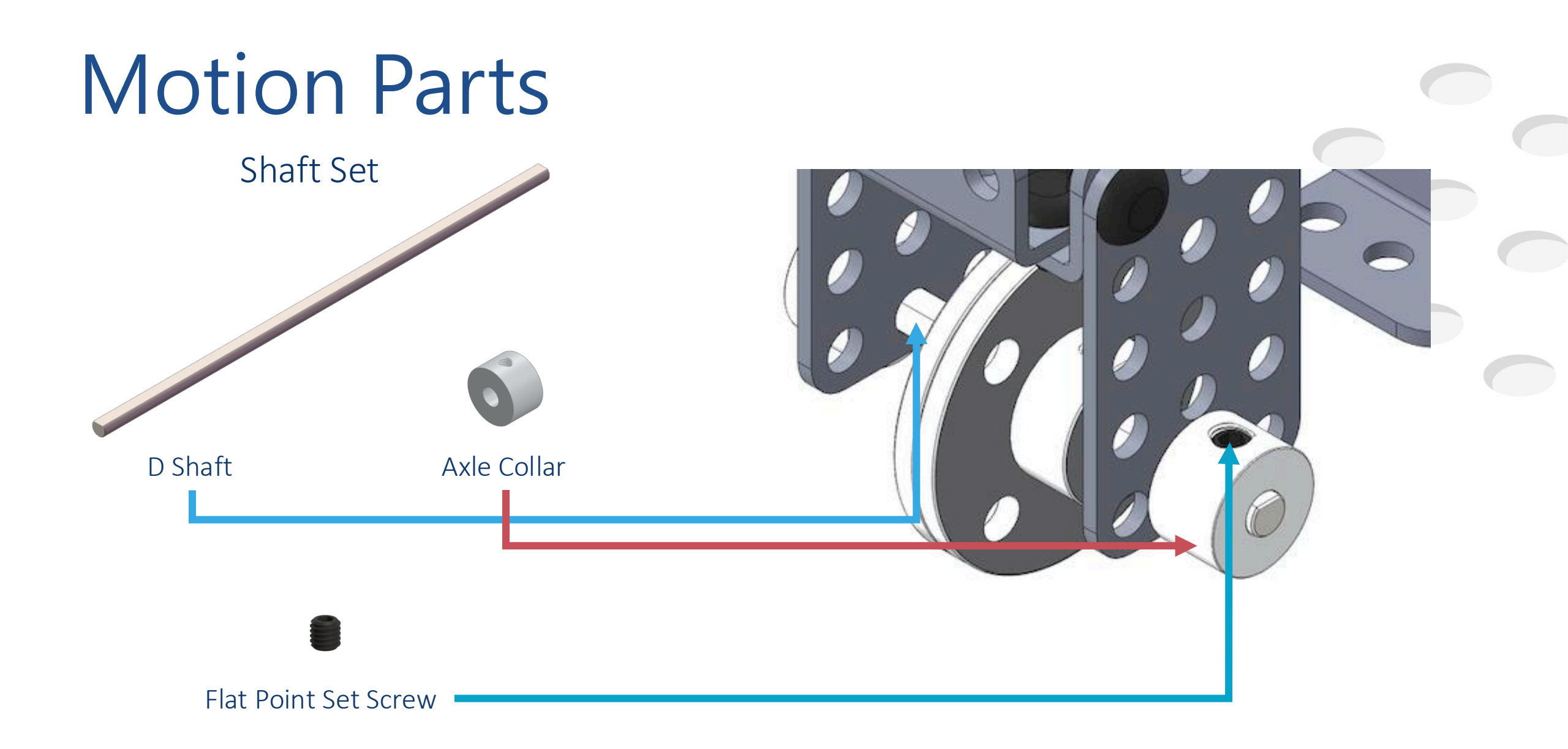

## **Motion Parts**

Rack & Slide

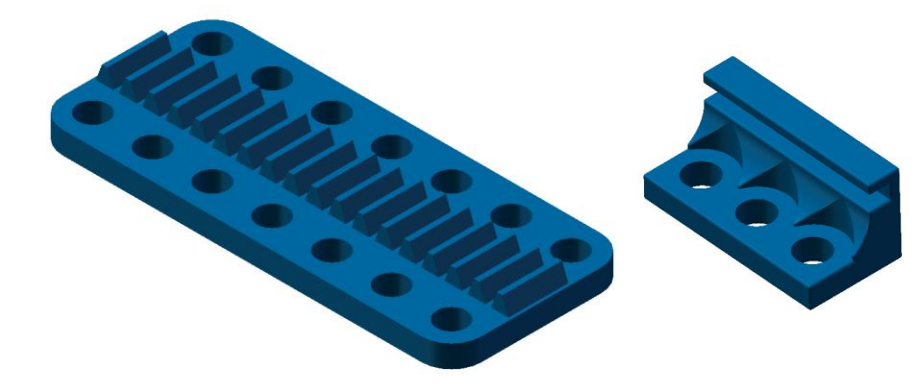

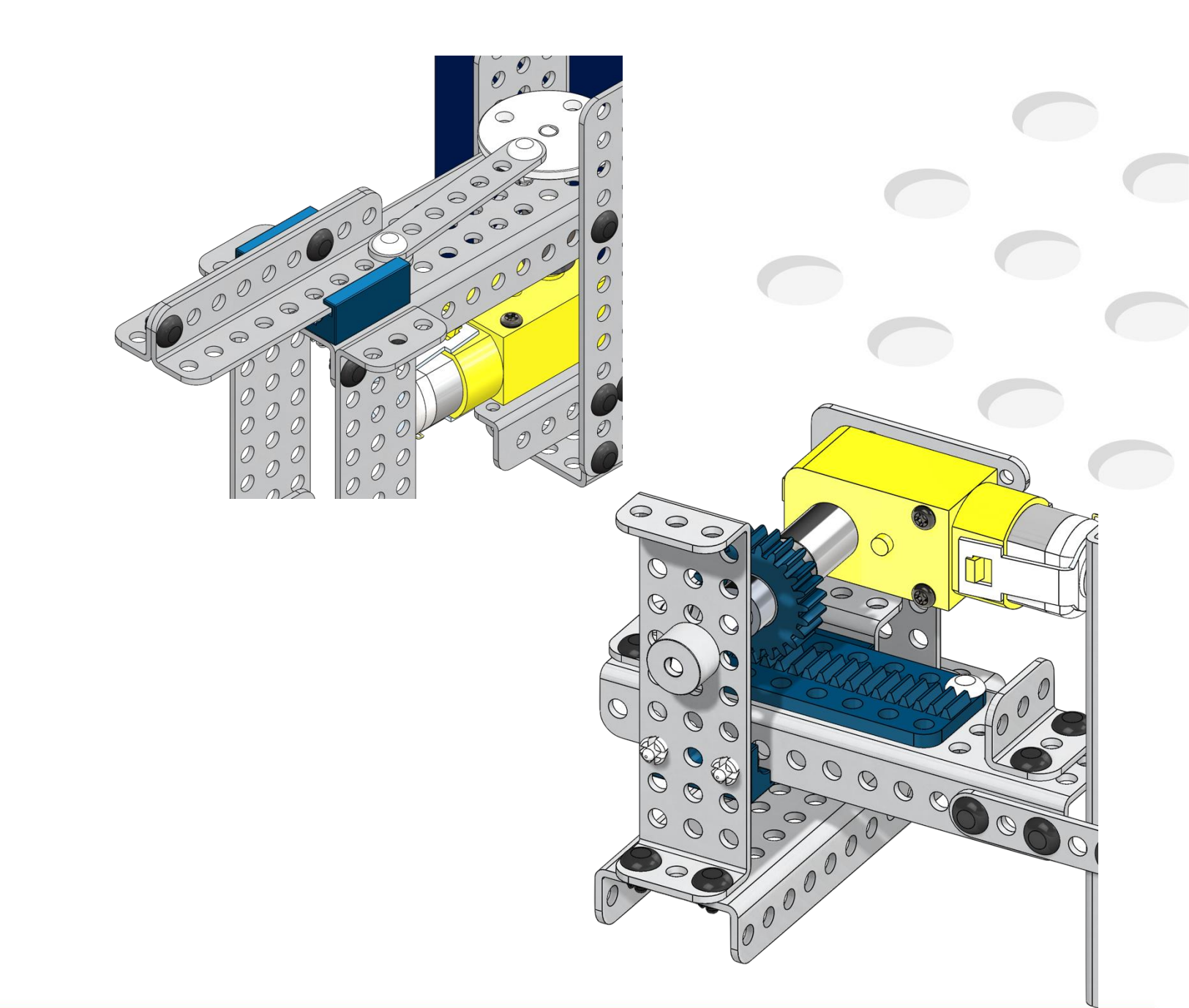

#### **Motion Parts**

Gears

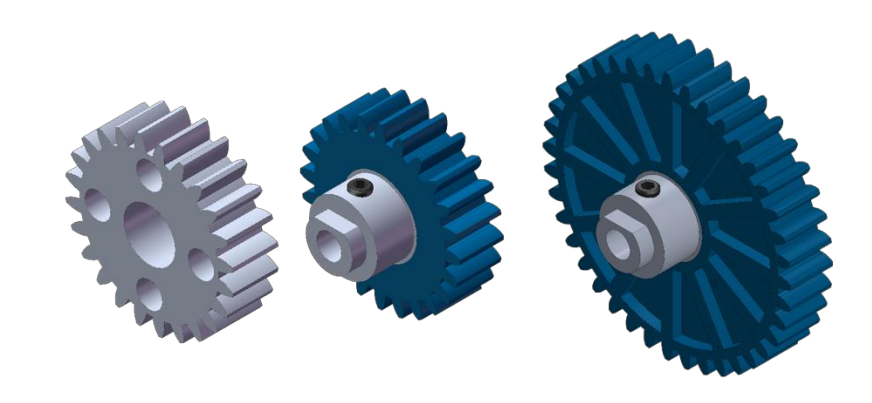

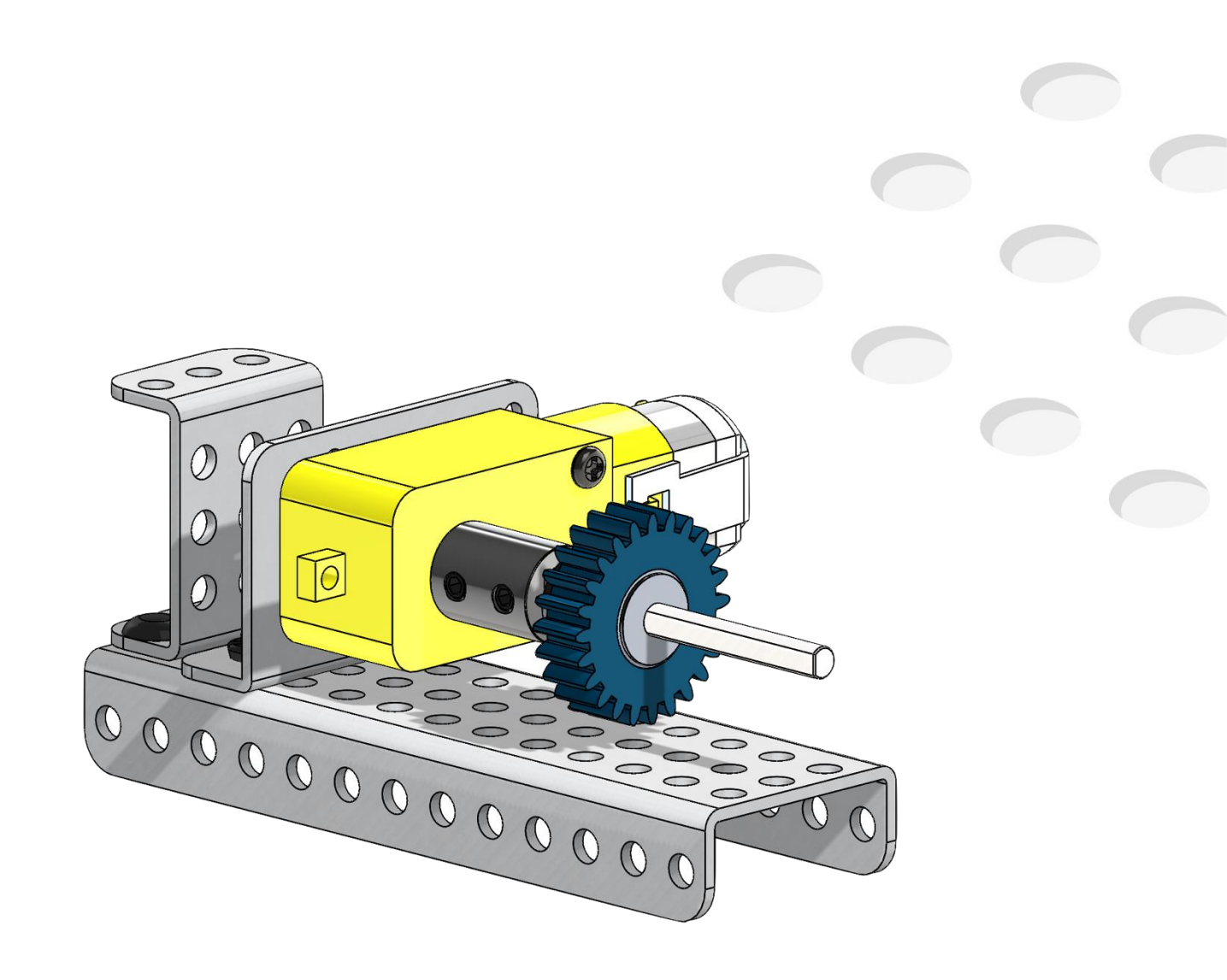

# What is MATRIXblock

MATRIXblock is a robot programming tool based on Scratch. It offers block to C++ previews and serial port monitor for easy data debugging.

This software serves as a perfect bridge from block-based to textbased coding, making it ideal for beginners and educators. With MATRIXblock, users can seamlessly transition to advanced coding

while bringing their creative ideas to life.

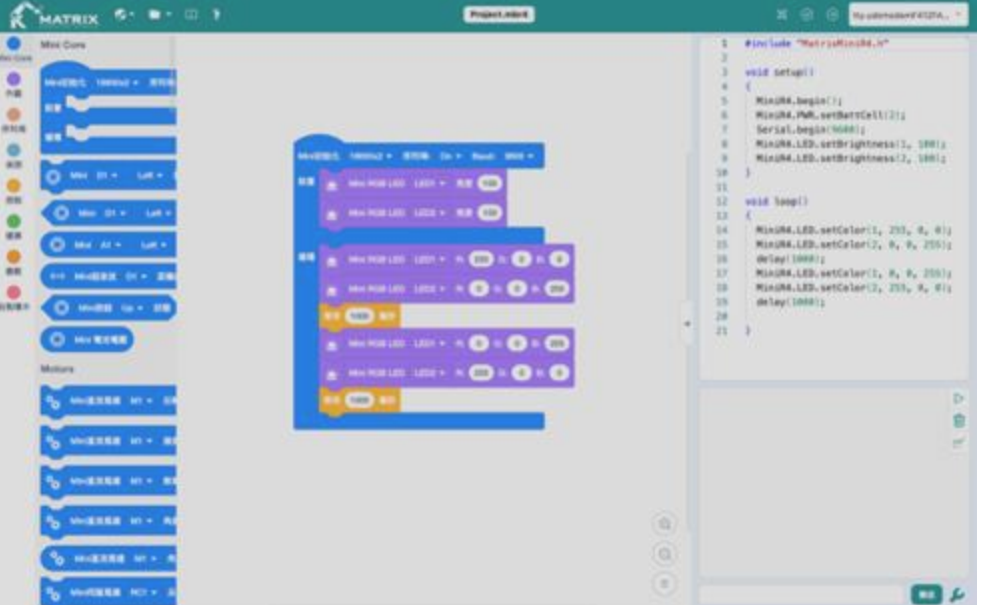

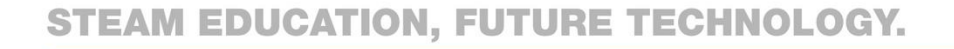

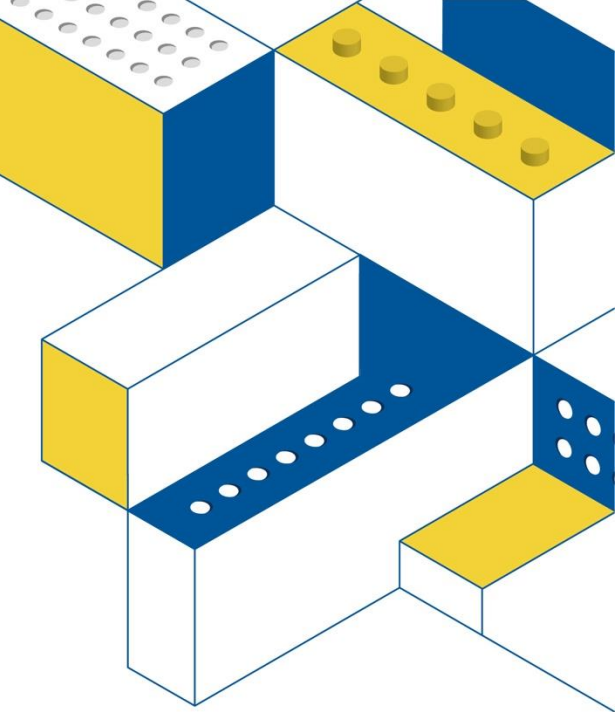

## **Download Sofeware**

Go to the following URL:

https://www.matrixrobotics.com/matrixblock-software

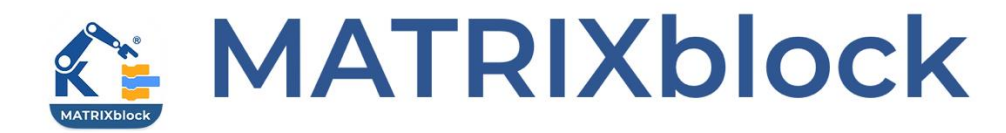

Visualize Your Code in Action

Please select your product to download

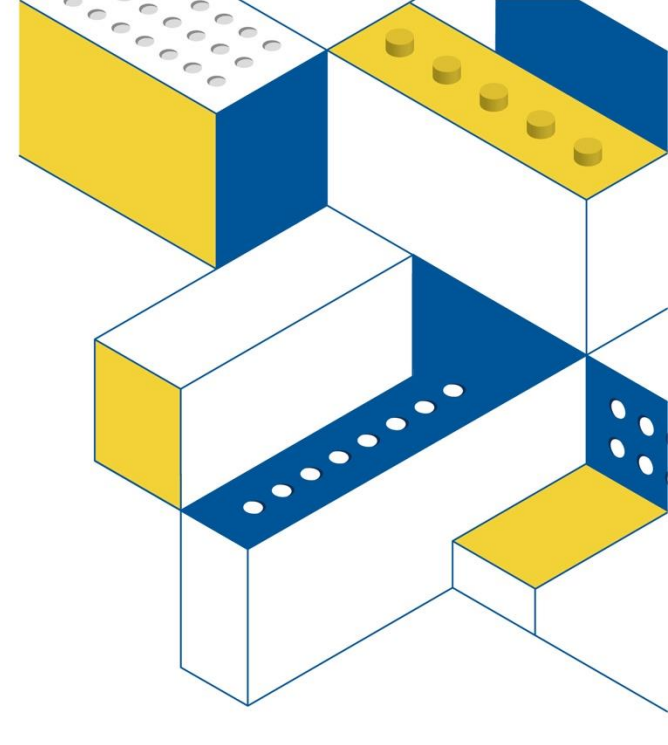

#### MATRIX Mini 2.0 MATRIX Mini R4

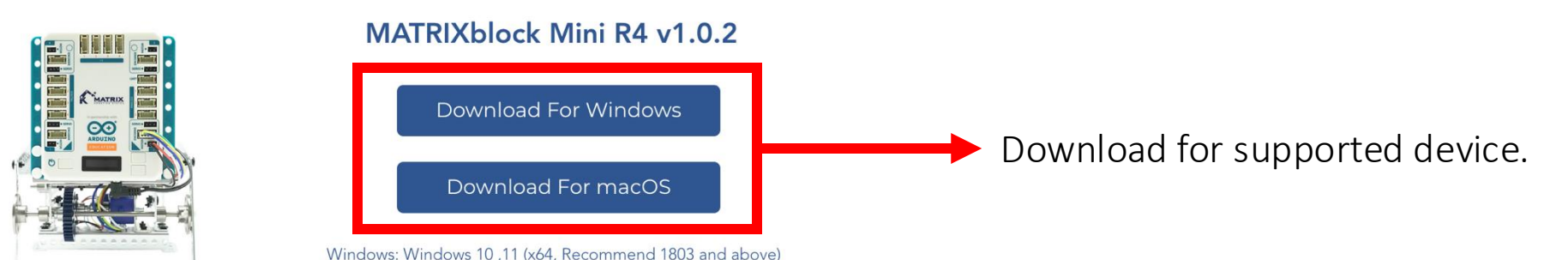

Windows: Windows 10 ,11 (x64, Recommend 1803 and above macOS: Monterey or newer (Arm® and Intel® CPU)

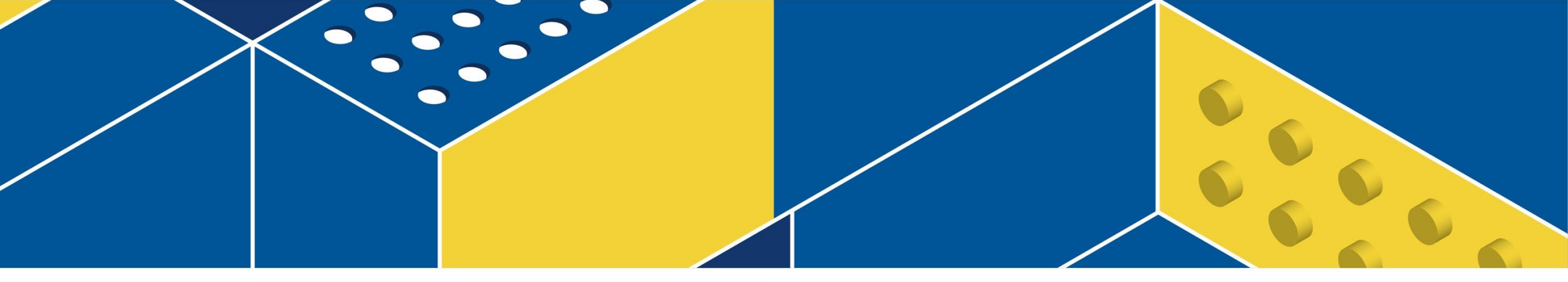

# Software Tour

# Interface Guide

MATRIX

- 1. Language: Tap to change the language.
- 2. Files: Add, open, save files, and firmware update.
- 3. Teaching: Basic introduction, assembly skills, sample models, sample programs.
- 4. File name: The name of the current file.
- 5. Compile verification: Compile and validate programs without equipment.

Project.mbr4

 $\mathfrak{H}$ 

 $\odot$ 

 $( \rightarrow )$ 

tty.usbmodemF412FA

- 6. Compile and download the program to MATRIX Mini.
- 7. Robot connection port.

## Interface Guide-Blocks Area

Find blocks by category and color.

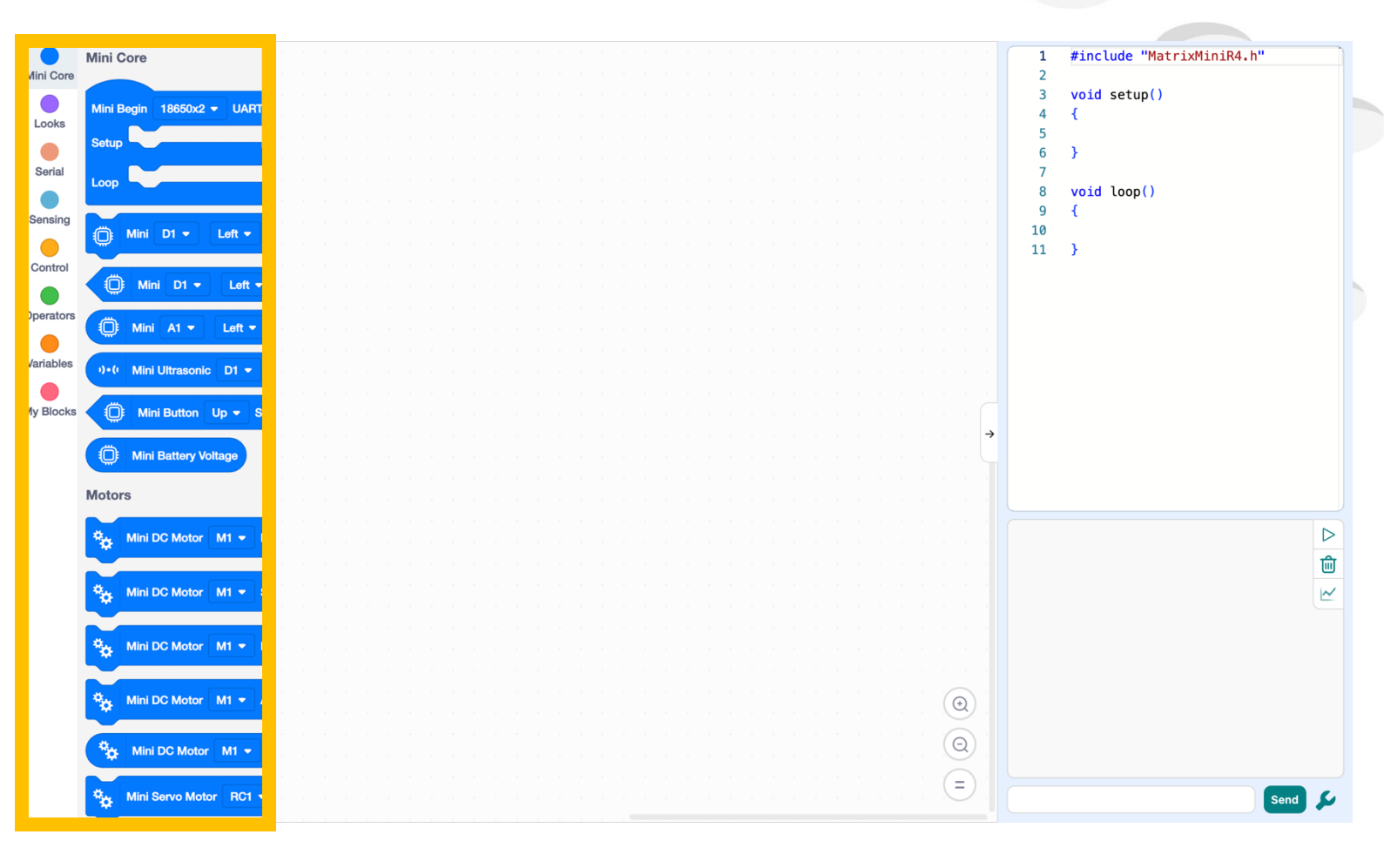

## Interface Guide-Edit area

Drag and drop the blocks to this area for programming.

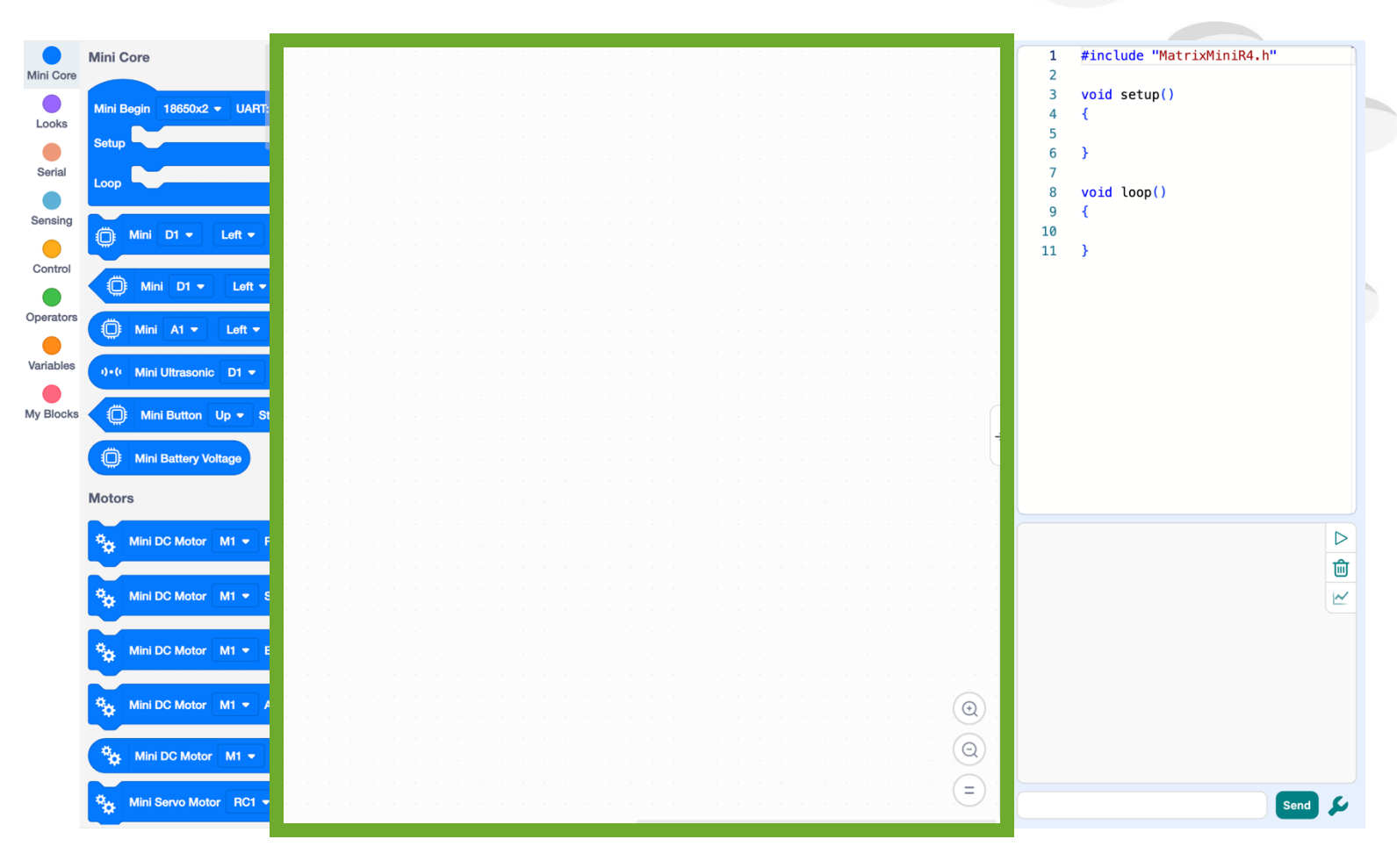

## Interface Guide- Code View

You can see the C++ code that the blocks have been converted to, or copy it to the Arduino IDE for further editing.

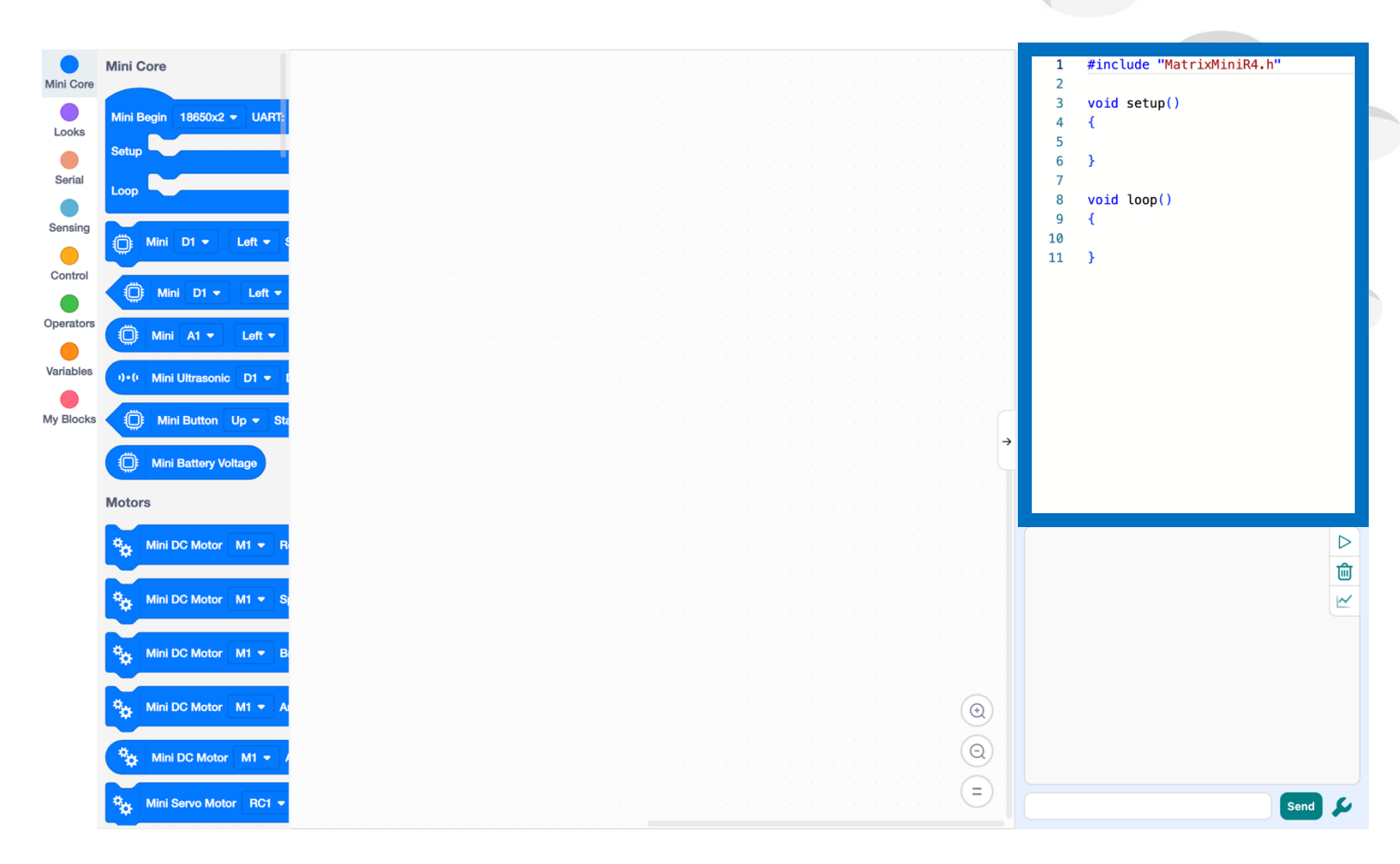

# Interface Guide-Information Window

Use the serial port to communicate with the robot.

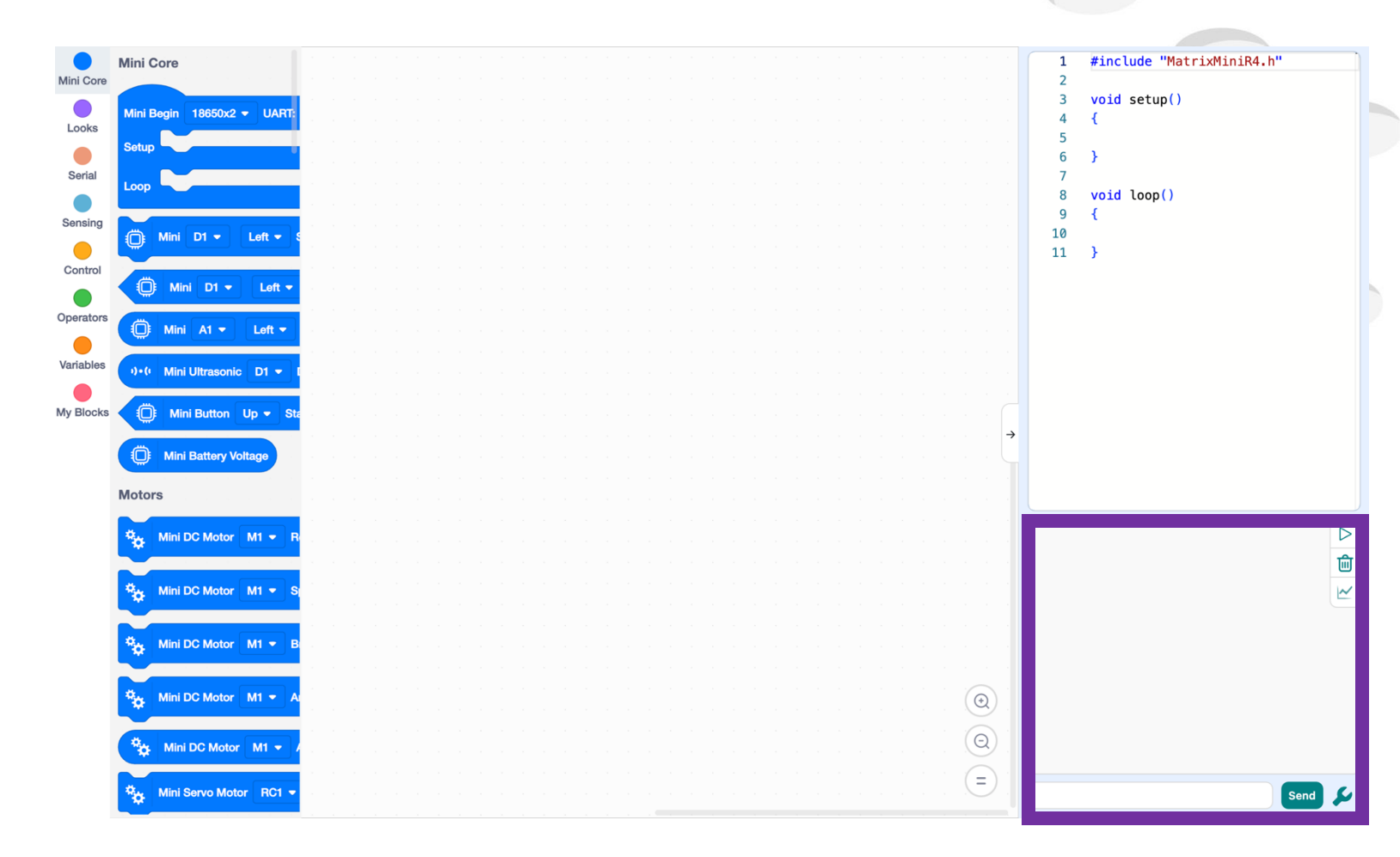

1. Drag and drop a Mini Begin block from the Mini Core category into the editing area.

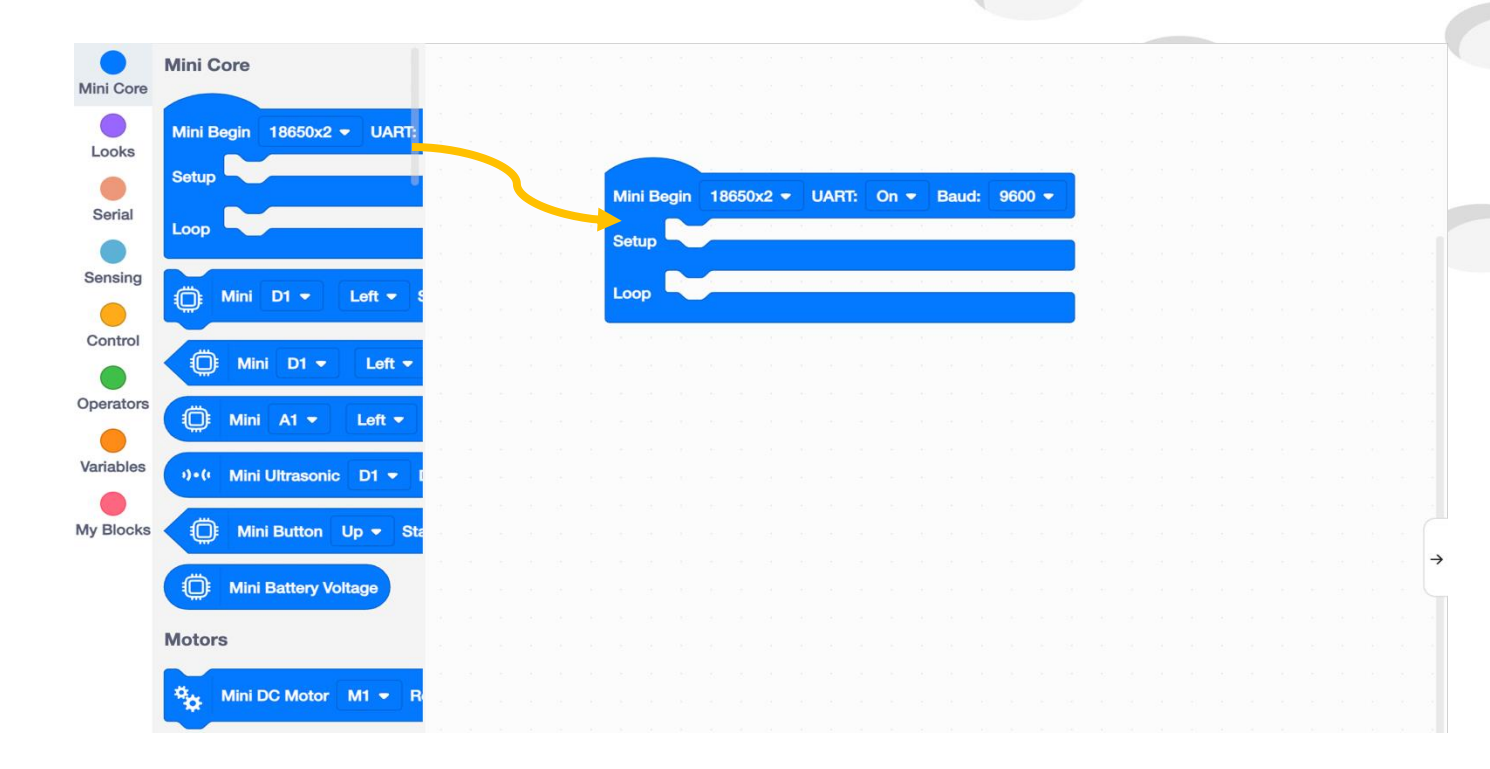

2. Drag and drop a Mini RGB LED block from the Looks category into the Mini Begin.

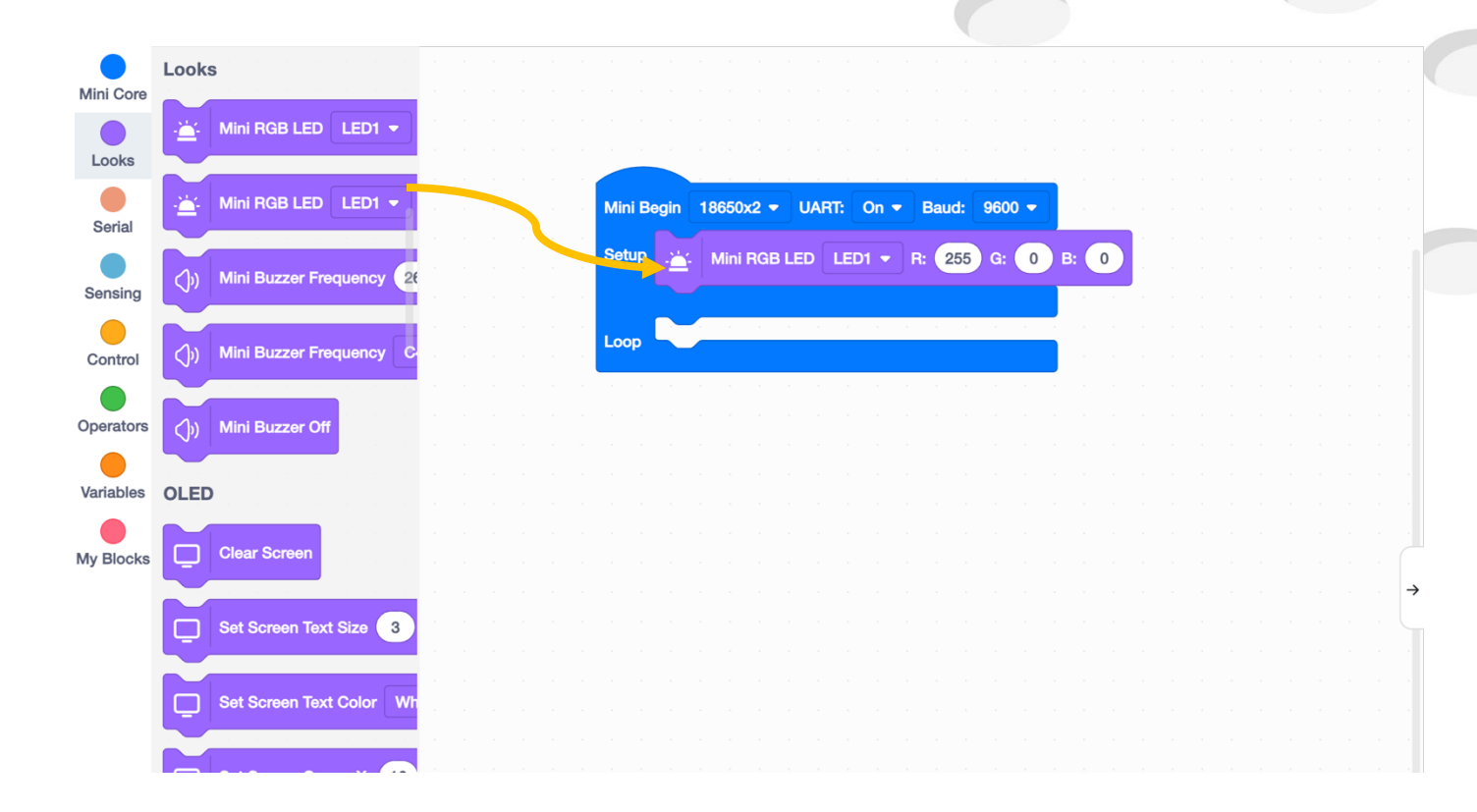

3. Connect the controller to the computer using a USB cable.

(Mac users need to remove the power cables first.)

4. Press and hold the Reset Button to switch on the Mini R4.

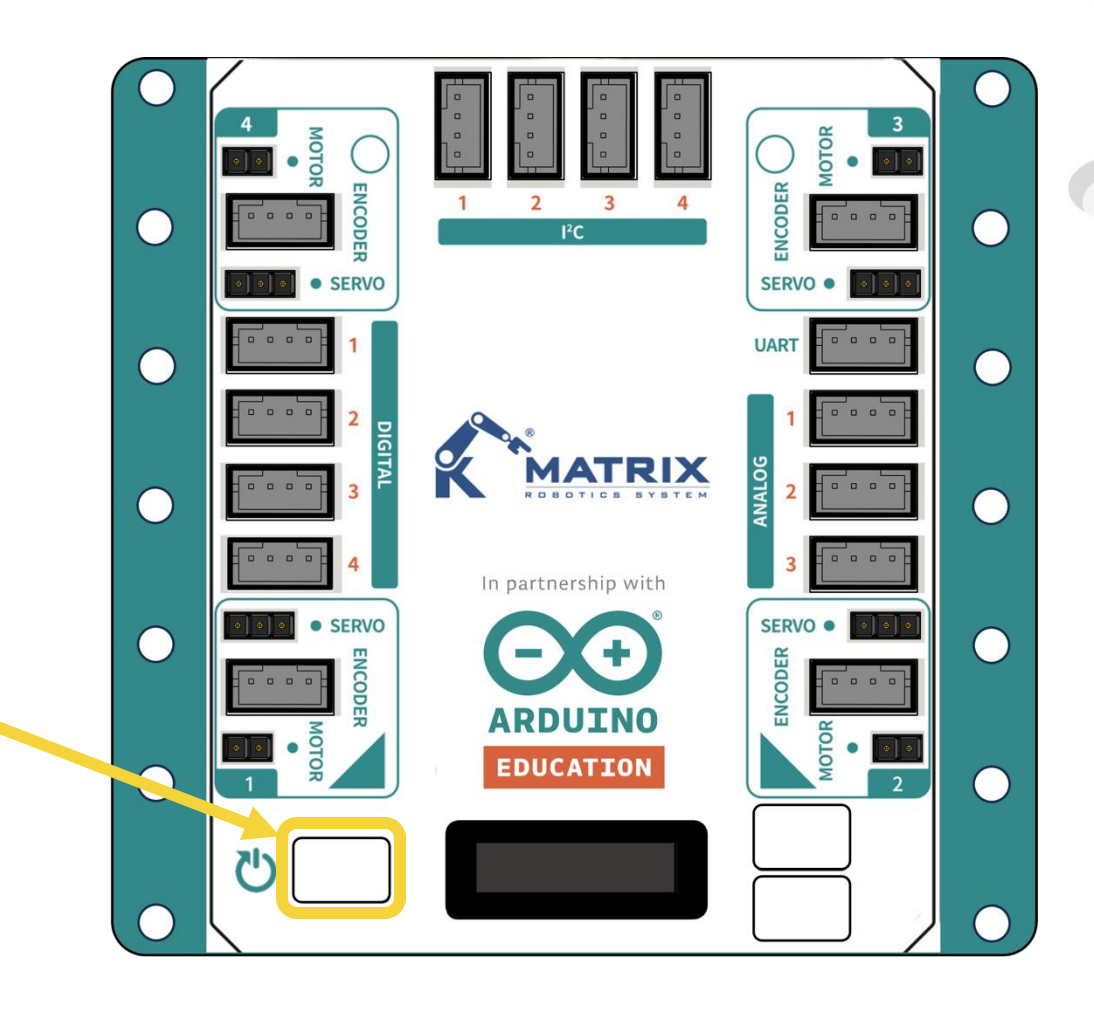

5. Choose COM port °

\*\* The R4 controller is usually the one with the robot symbol in the COM list. \*\*

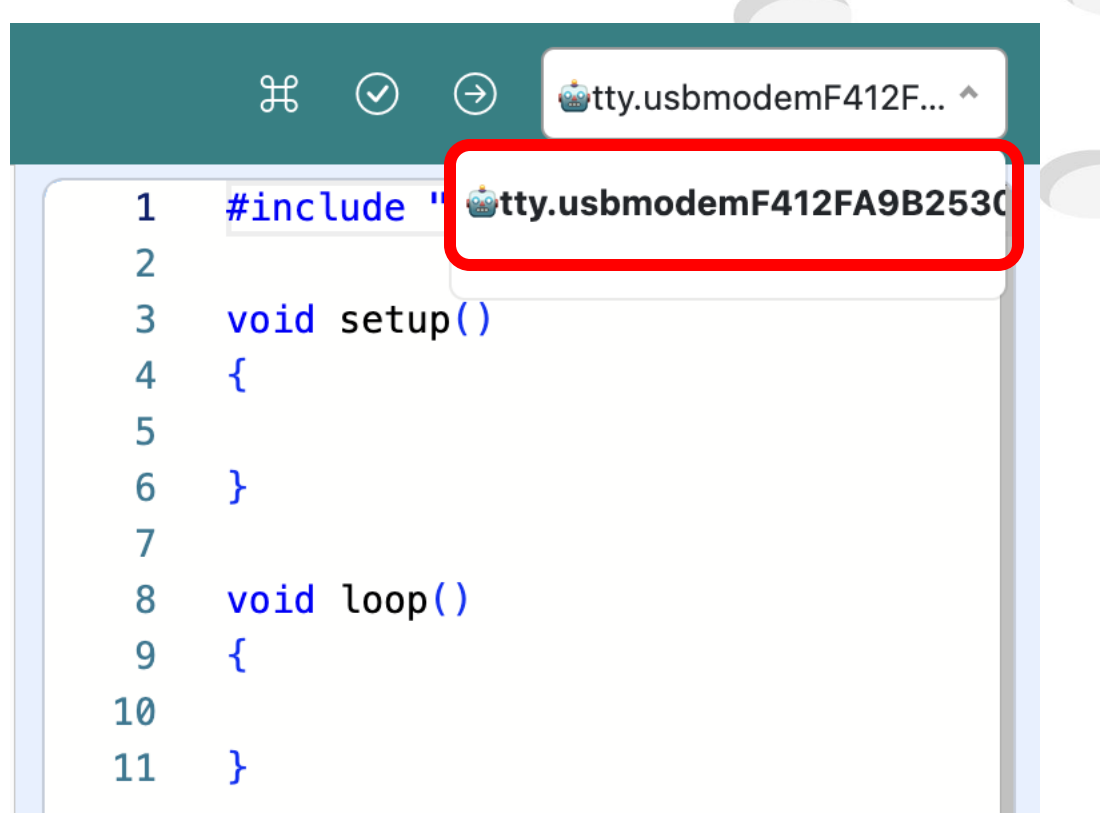

6. Click "Verify and upload" in the upper right corner of the screen to upload the program to the MATRIX Mini R4 controller.

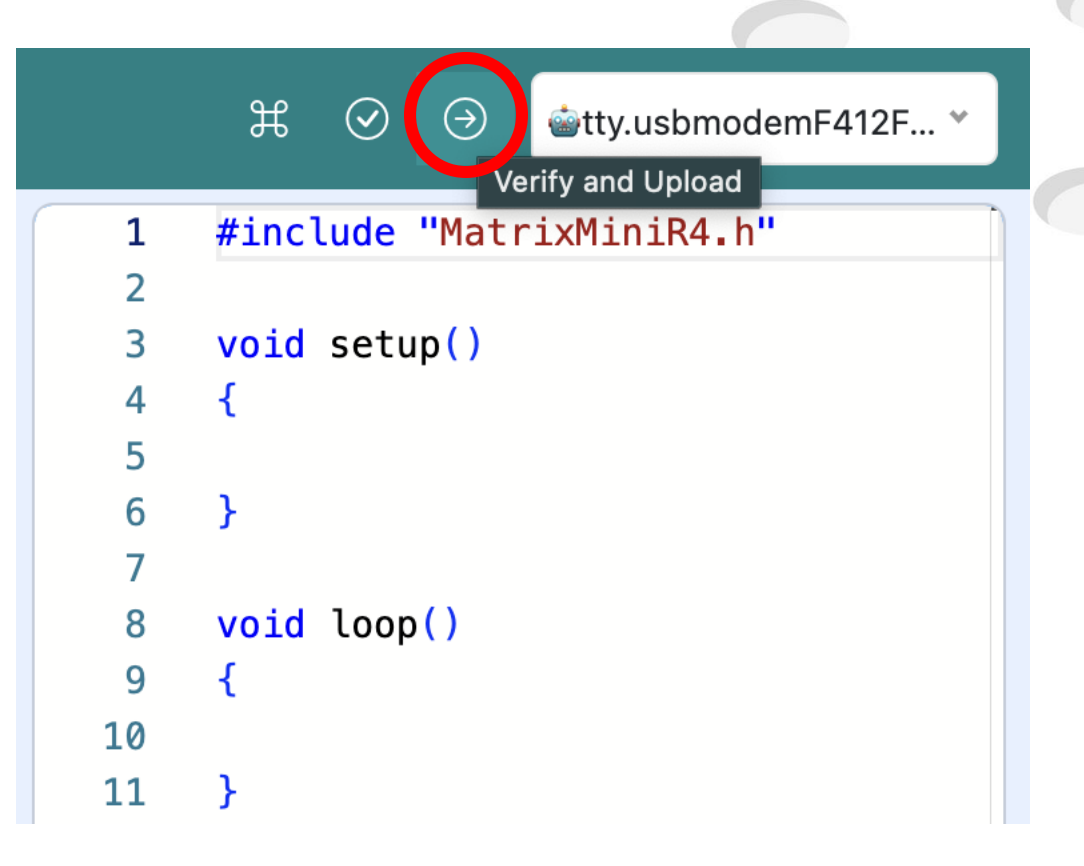

#### 7. Wait for finish uploading.

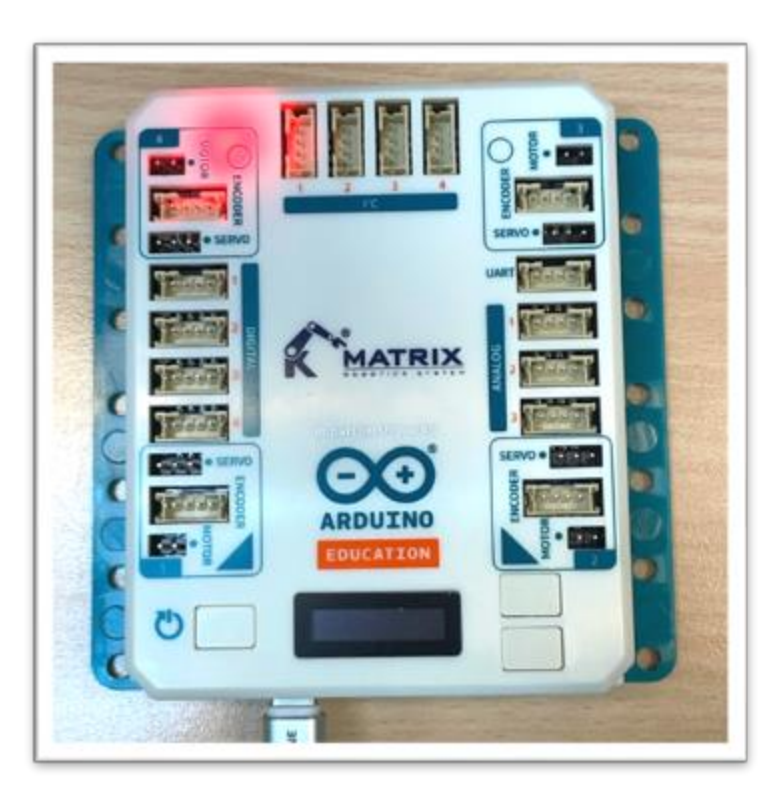

|                                                                                                    | Compile/Upload Successful                                                                                                    |
|----------------------------------------------------------------------------------------------------|----------------------------------------------------------------------------------------------------|
| Done in 5.051 seconds<br>reset()                                                                                                    |                                                                                                    |
| MatrixMiniR4 1.1.1 /Appl<br>R4.app/Contents/arduino/li<br>SoftwareSerial 1.0 /Appl<br>R4.app/Contents/arduino/pa<br>Wire /Appl<br>R4.app/Contents/arduino/pa<br>WiFiS3 0.0.0 /Appl<br>R4.app/Contents/arduino/pa | ications/MATRIXblock Mini<br>braries/MatrixMiniR4<br>lications/MATRIXblock Mini<br>ackages/arduino/hardware/renesas_uno/1.2.1/libraries/SoftwareSerial<br>lications/MATRIXblock Mini<br>ackages/arduino/hardware/renesas_uno/1.2.1/libraries/Wire<br>lications/MATRIXblock Mini<br>ackages/arduino/hardware/renesas_uno/1.2.1/libraries/SPI<br>lications/MATRIXblock Mini<br>ackages/arduino/hardware/renesas_uno/1.2.1/libraries/WiFiS3 |
| arduino:renesas uno 1.2.1                                                                                                    | /Applications/MATRIXblock Mini                                                                                                    |